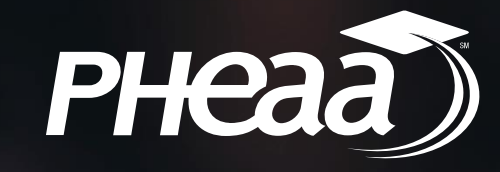

# 2024-25 FAFSA Overview

Amy Sloan PHEAA – Higher Education Access Partner Amy.sloan@pheaa.org

# Free Application for Federal Student Aid (FAFSA)

- The FAFSA is the primary federal form for financial assistance to attend postsecondary school.
- While filing the FAFSA online is preferred at StudentAid.gov, a printable PDF version will also be available at StudentAid.gov.
- The FAFSA is available online in English and Spanish.
- For the 2024-25 FAFSA, 2022 tax information will be used.

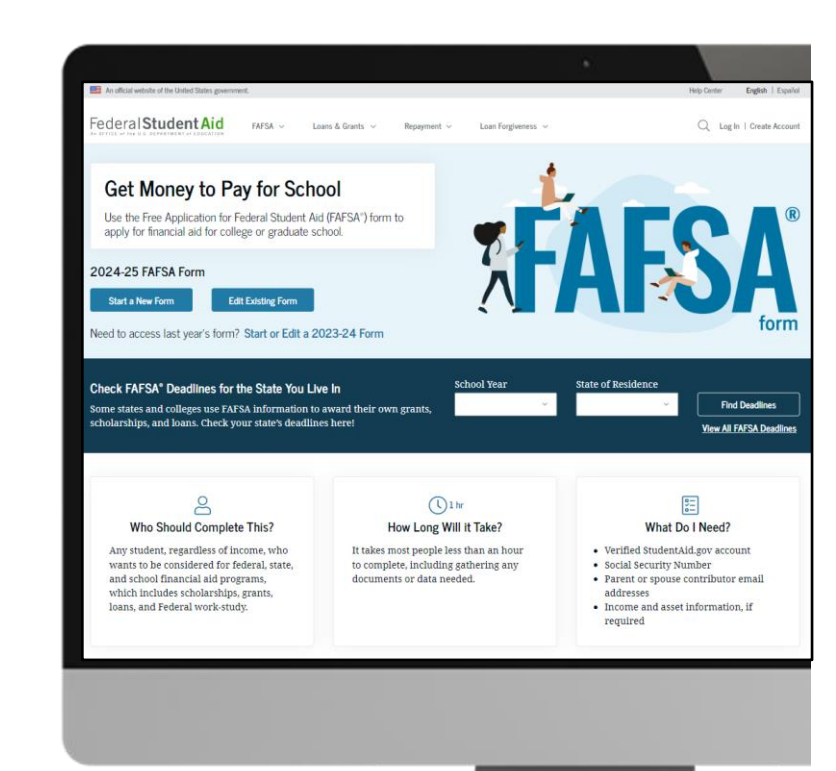

## How does the FAFSA help me?

The FAFSA is a federal form used to determine student eligibility for the following:

- Federal programs
- State programs
- School programs

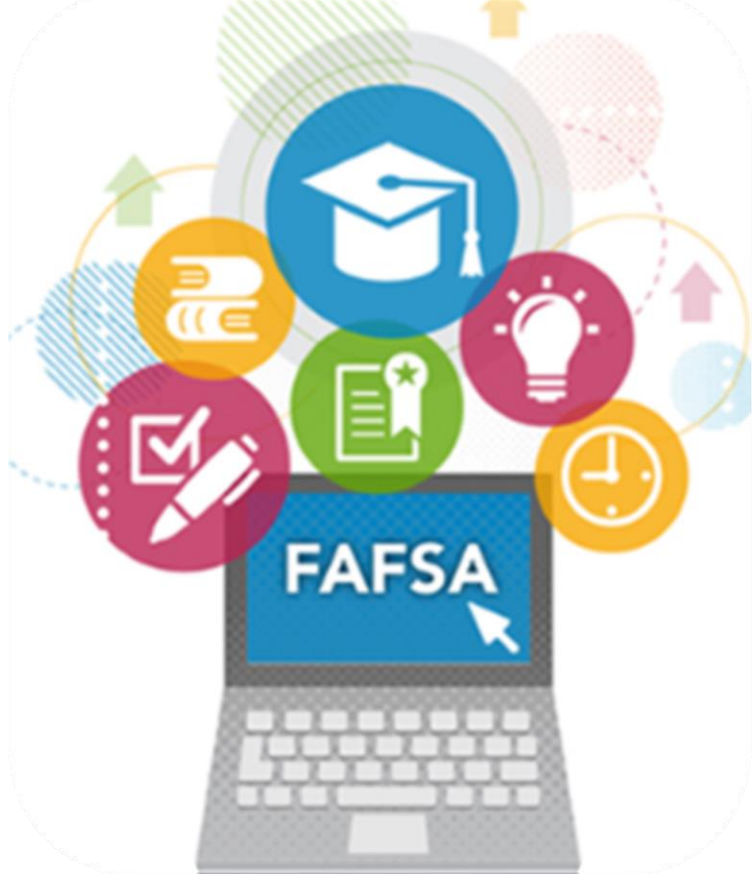

## What happens after I file the FAFSA?

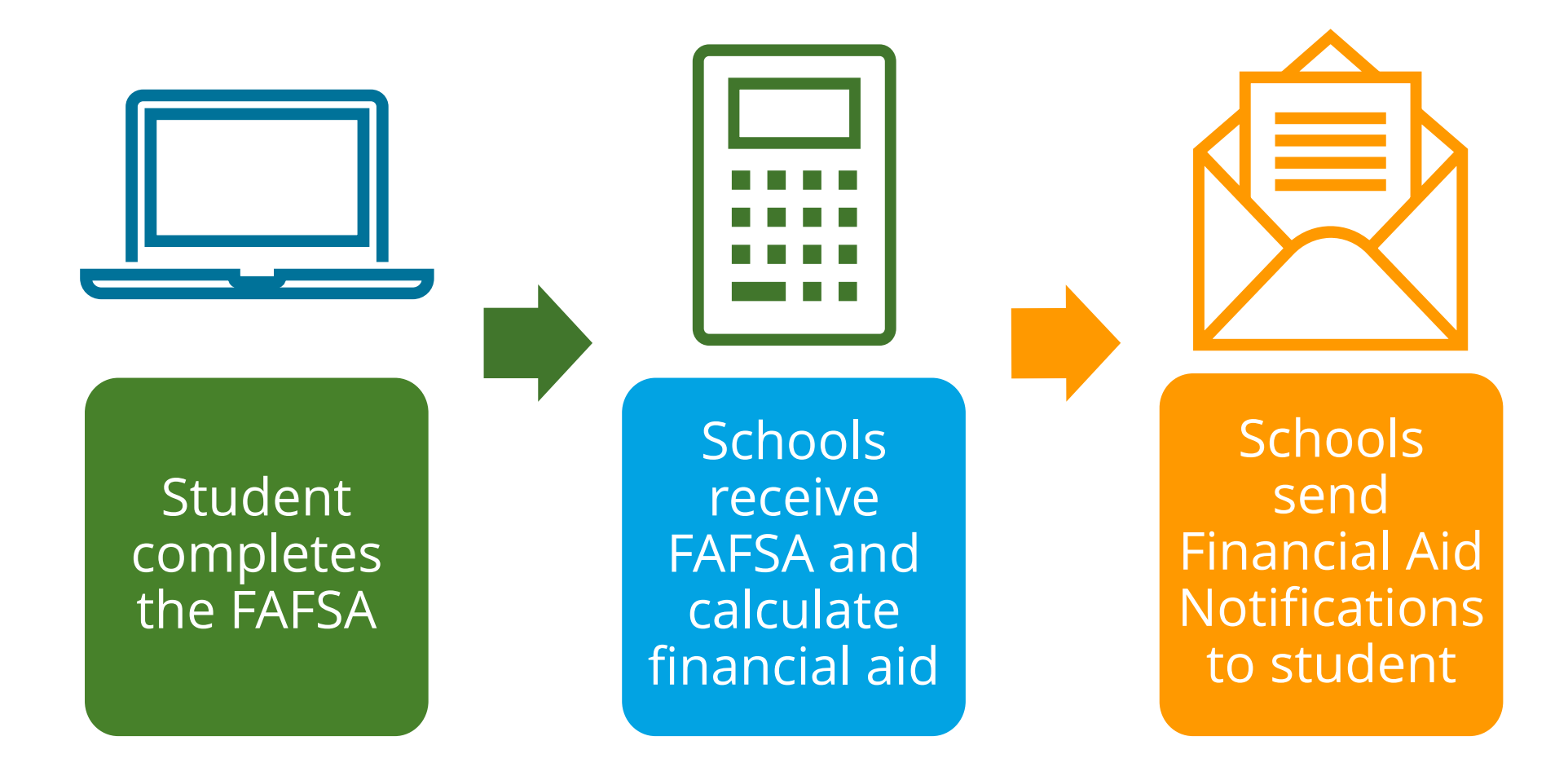

#### **Availability of the FAFSA**

#### 2024-25 FAFSA – December 31, 2023

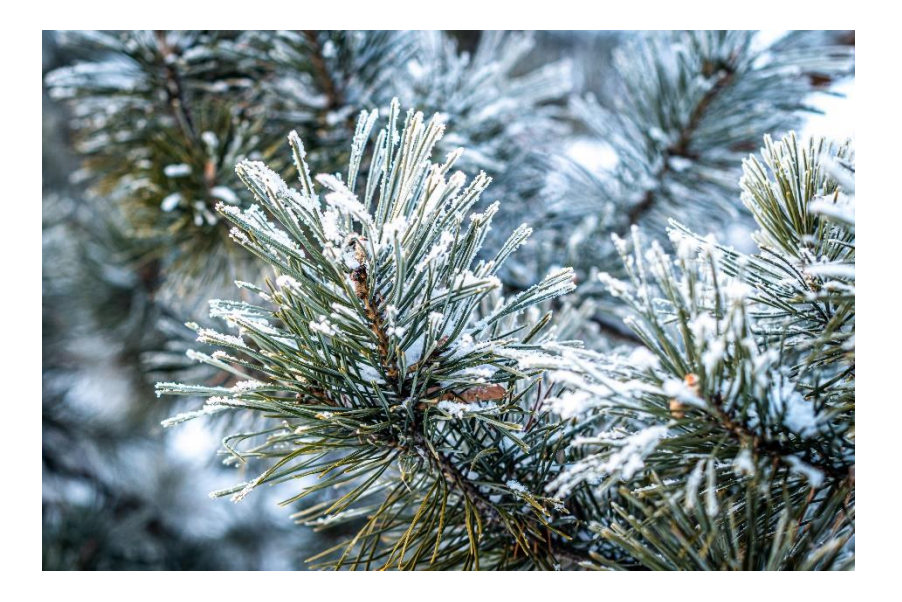

#### 2025-26 FAFSA – October 1, 2025

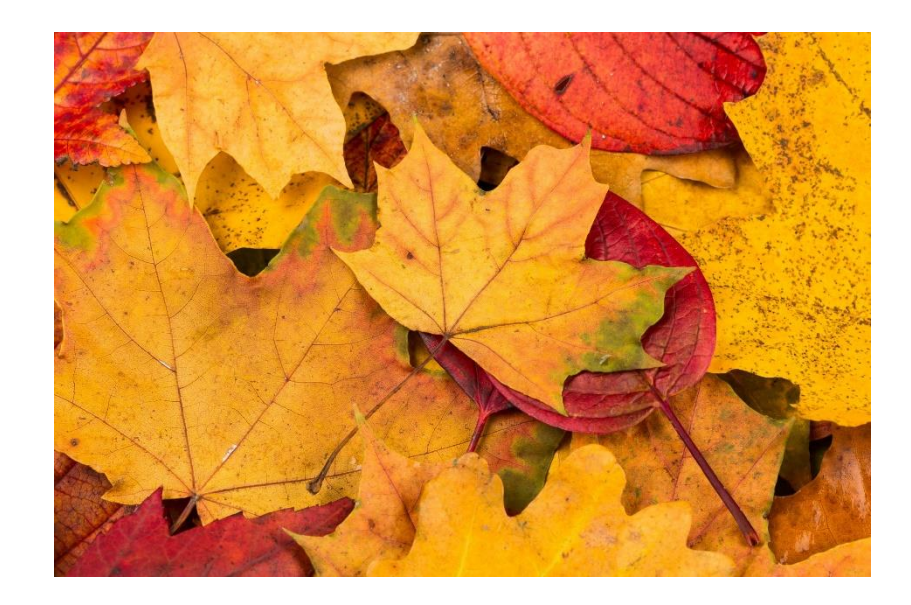

## Pennsylvania State Grant FAFSA Filing Deadline

- May 1 If you plan to enroll in a degree program or a college transferable program at a junior college or other college or university (excludes community colleges)
- **August 1** If you are a first-time applicant and you plan to enroll in a community college; a business, trade, or technical school; a hospital school of nursing; or a 2-year program that is not transferable to another institution

#### **Information Needed for FAFSA**

#### **2024-2025 Prepare to Apply**

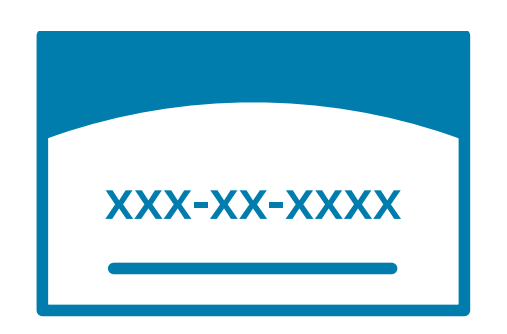

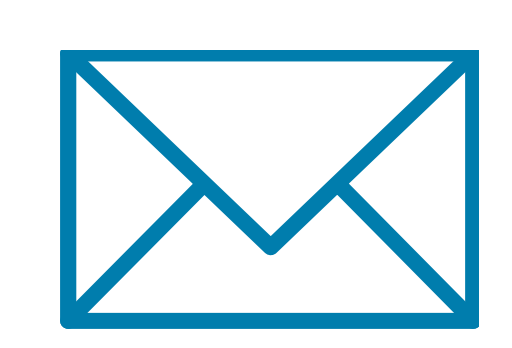

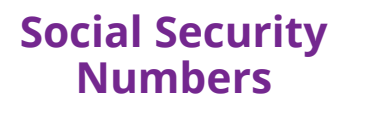

Email Addresses (Not high school email address)

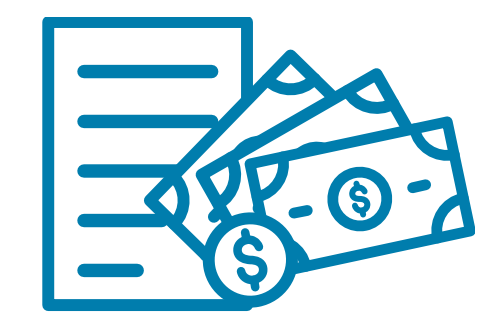

2022 Federal Tax Returns

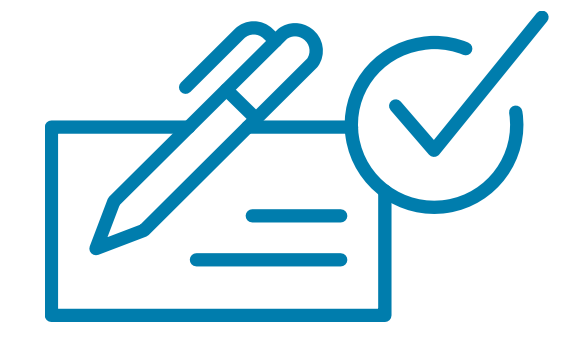

Current bank statements and records of other investment accounts (as of the FAFSA filing date including farm value and value of small business)

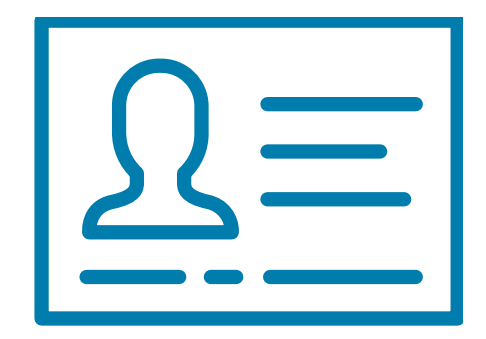

Student & Contributor(s) Federal Student Aid Account FSA ID

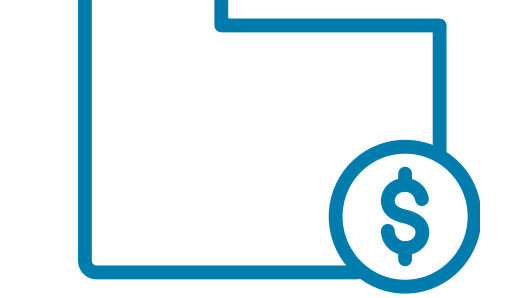

Current Records of any stocks, bonds and other investments, including 529 for student for whom the FAFSA is being completed Total child support from the most recently complete calendar year

# Who fills out the FAFSA?

#### Who is a Contributor?

A contributor is anyone who is asked to provide information on an applicant's FAFSA.

A contributor would be:

- Student
- Student Spouse (if applicable)
- A biological or adoptive parent; or
- The spouse of the remarried parent who is on the FAFSA stepparent

# Whose information is needed on the FAFSA?

#### YES

- Married parents living together
- Biological parents not married and living together
- Divorced or separated parents:
  - The parent that provided the most financial support to the student over the last 12 months.
  - If each parent provided the same amount of support, use the parent with the higher income.
- Stepparent If part of the student's household
- Adoptive parents

#### NO

- Foster Parents
- Legal Guardians
- Grandparents
- Anyone else the student is living with

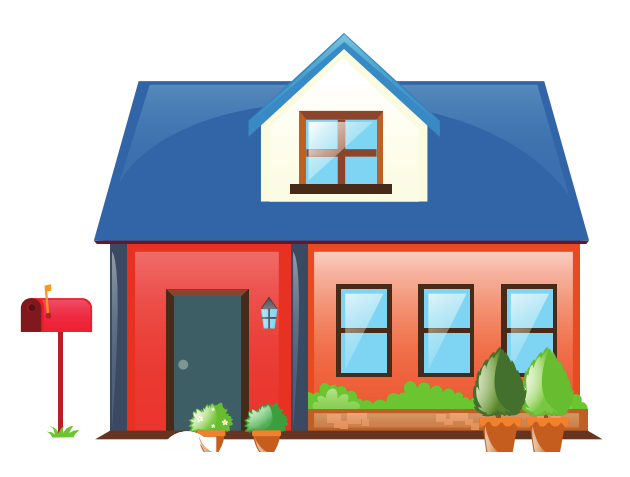

#### **Consent and Approval**

- It is a requirement for every contributor to the FAFSA to provide their consent to have federal tax information pulled directly from the IRS and then approve to disclose it to schools and state grant agencies.
- Consent and approval is required even if the contributor did not file a tax return.

If consent is not given the FAFSA will be rejected, and the applicant will not be eligible for federal financial aid.

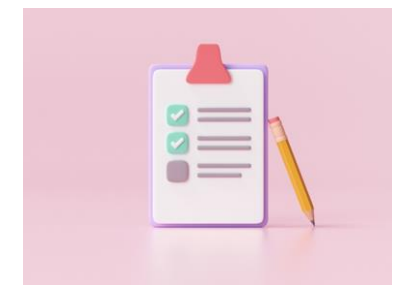

## Federal Student Aid (FSA) ID

- The student and all contributors need to create an FSA ID at <u>studentaid.gov/fsa-id</u>.
- Must create FSA ID and have it verified prior to starting the FAFSA. Create 4 days prior to completing the FAFSA.
- Legal signature for student and contributors.
- An email address is required to create an account
- Two Step Verification strongly encouraged to set up an authenticator app. Google Authenticator or Microsoft Authenticator are free to download and use.

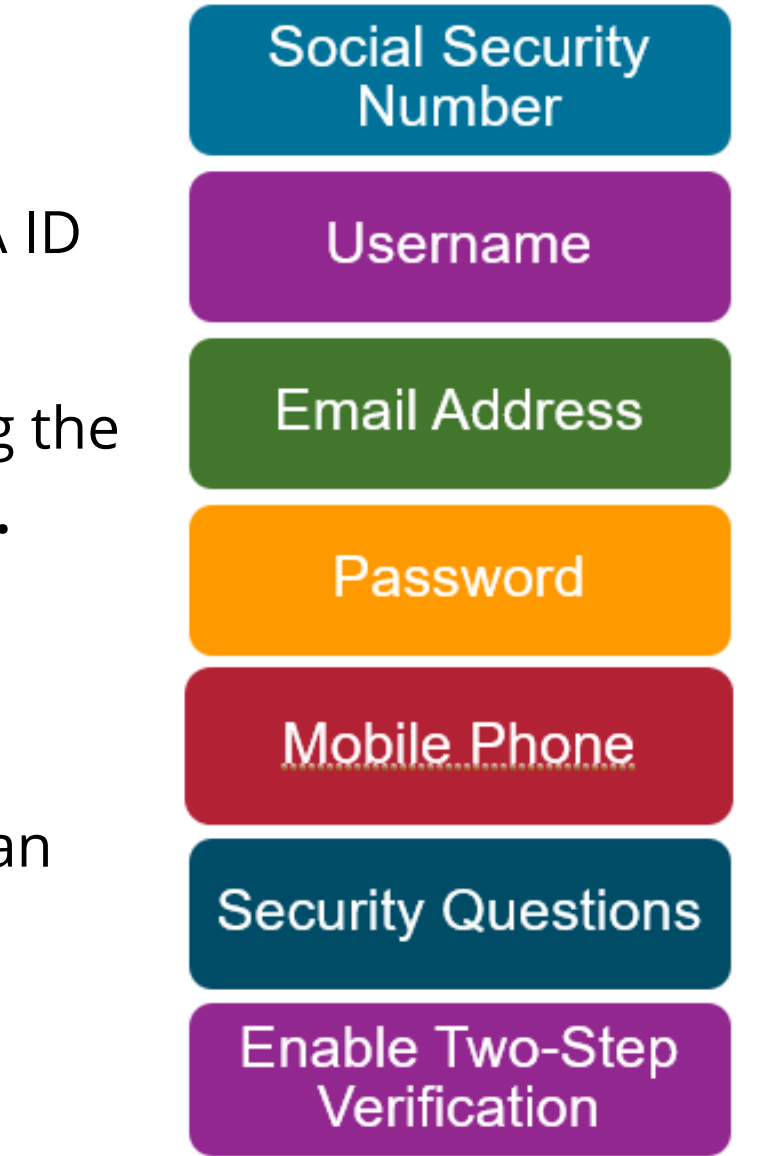

## Do both spouses need an FSA ID?

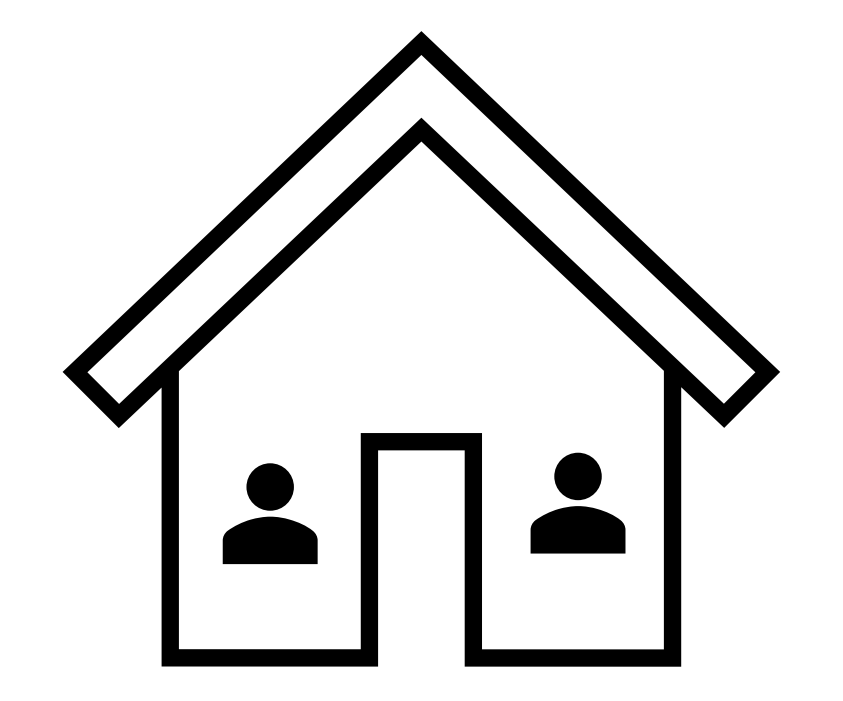

- No, only one parent needs an FSA ID if married parents filed a joint tax return together in 2022.
- No, only the student needs an FSA ID if the student and spouse filed a joint tax return together in 2022.

#### **Creating FSA ID without a Social Security Number**

- Users without an SSN will be able to acquire an FSA ID. However, all students completing the FAFSA must have a Social Security number.
- The process to create an FSA ID without a SS# would be for those FAFSA contributors without a SS#.
- Those without a SS# will be asked for their address and presented with knowledge-based verification questions to verify identity.

#### Create an Account

Step 1 of 7

#### Personal Information

I understand that I'll be required to certify that the information I provide to create an account is true and correct and that I'm the individual who I claim to be.

If I'm not the person I claim to be, I understand that I'm not authorized to proceed and that I should exit this form now. If I provide false or misleading information, I understand that I may be subject to a fine, prison time, or both.

| Jesse                  |                    |          |         |          | T  |
|------------------------|--------------------|----------|---------|----------|----|
| Middle                 | Initial            |          |         |          |    |
| С                      | $\odot$            |          |         |          |    |
| Last Na                | me                 |          |         |          |    |
| Fader                  | I                  |          |         |          | C  |
| Date of<br>Month<br>09 | Birth<br>Day<br>07 | Year     | 91      | ٢        |    |
| Social S               | ecurity l          | Number   |         | _        |    |
|                        |                    |          |         | 0        |    |
| 🖌 I do                 | n't have           | a Social | Securit | ty numbe | r. |
|                        |                    |          |         |          |    |

# How do I begin the FAFSA?

## Studentaid.gov/FAFSA

- Easily complete the FAFSA using online help at studentaid.gov/FAFSA
- Federal tax information will be transferred directly from the IRS into the form.

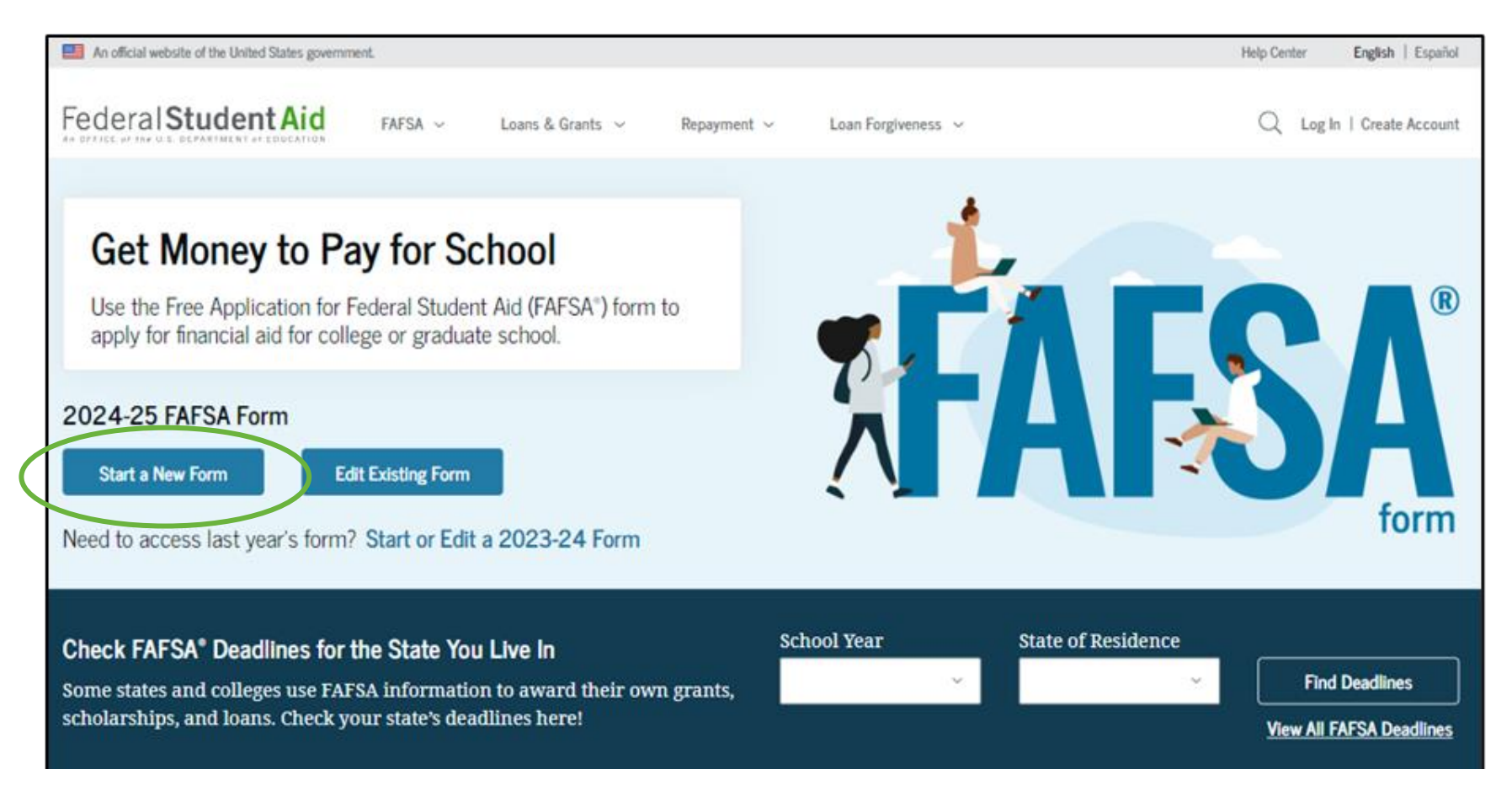

#### **FAFSA Sections**

#### **Student Section**

- Personal circumstances
- Demographics
- Financials
- Colleges
- Signature

#### **Parent Section**

- Demographics
- Financials
- Signature

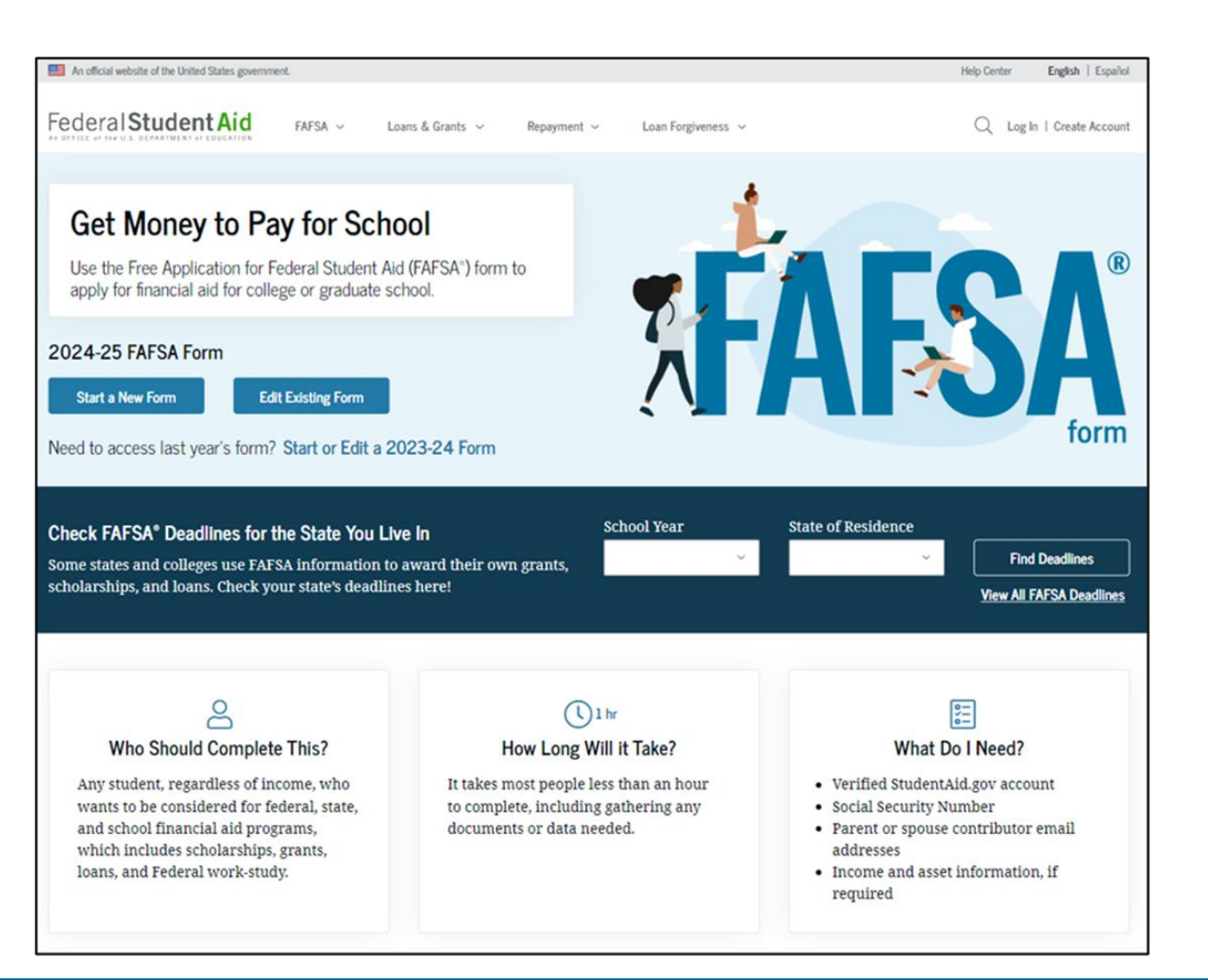

Student and Parent(s) must log in separately with their FSA ID to complete their respective sections.

## **Student logging in using FSA ID**

- Student will log in using their FSA ID – username and password
- If the student does not have an FSA ID, they would select "Create an Account"

| Email, Phone, or FSA ID Us | ername             |
|----------------------------|--------------------|
| test595011023              |                    |
| Password                   |                    |
| •••••                      | Show Password      |
|                            |                    |
| Lo                         | og In              |
| Lo<br>Forgot My Username   | Forgot My Password |

#### **Starting the FAFSA**

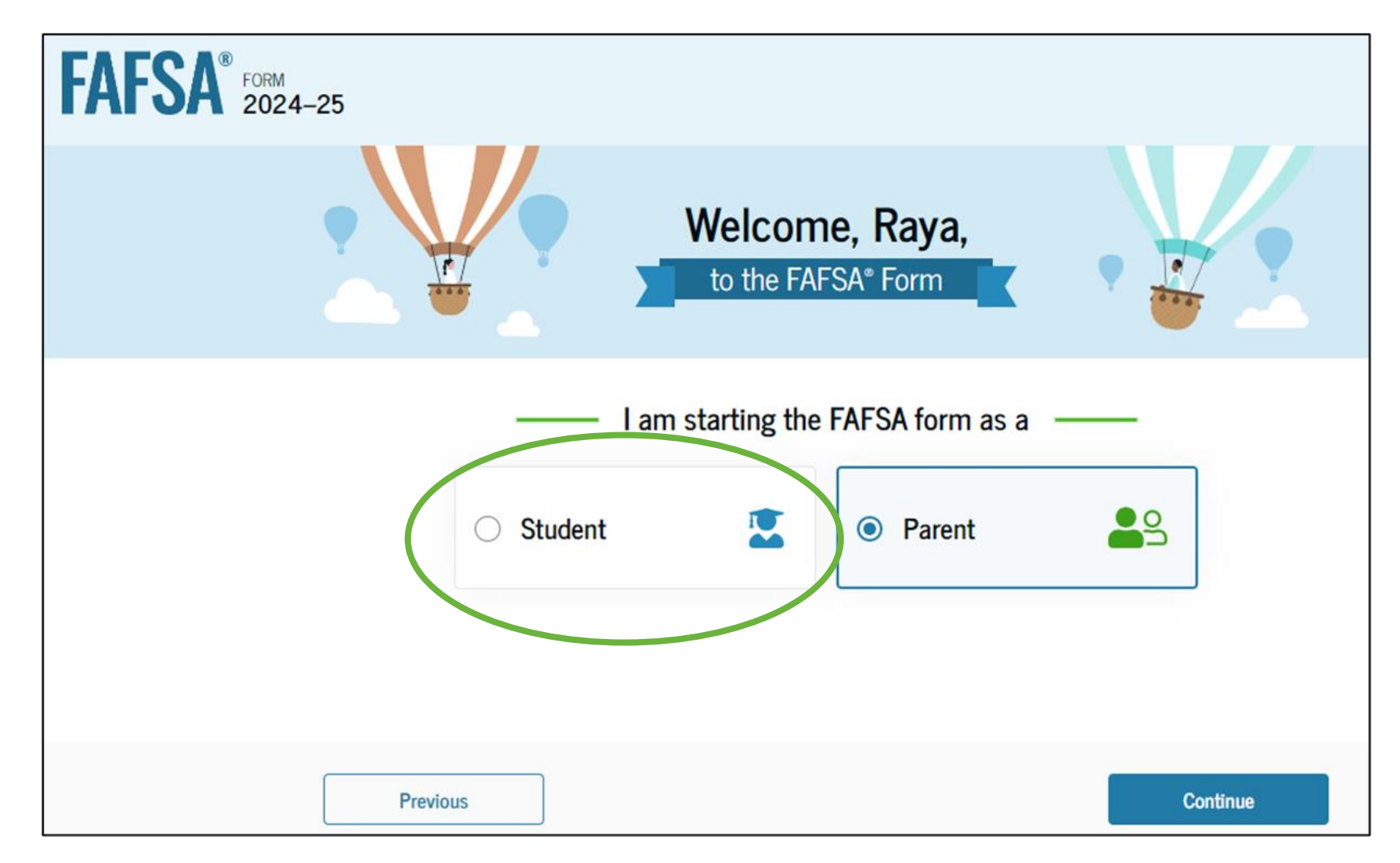

#### **Student Onboarding Slides - 1 & 2**

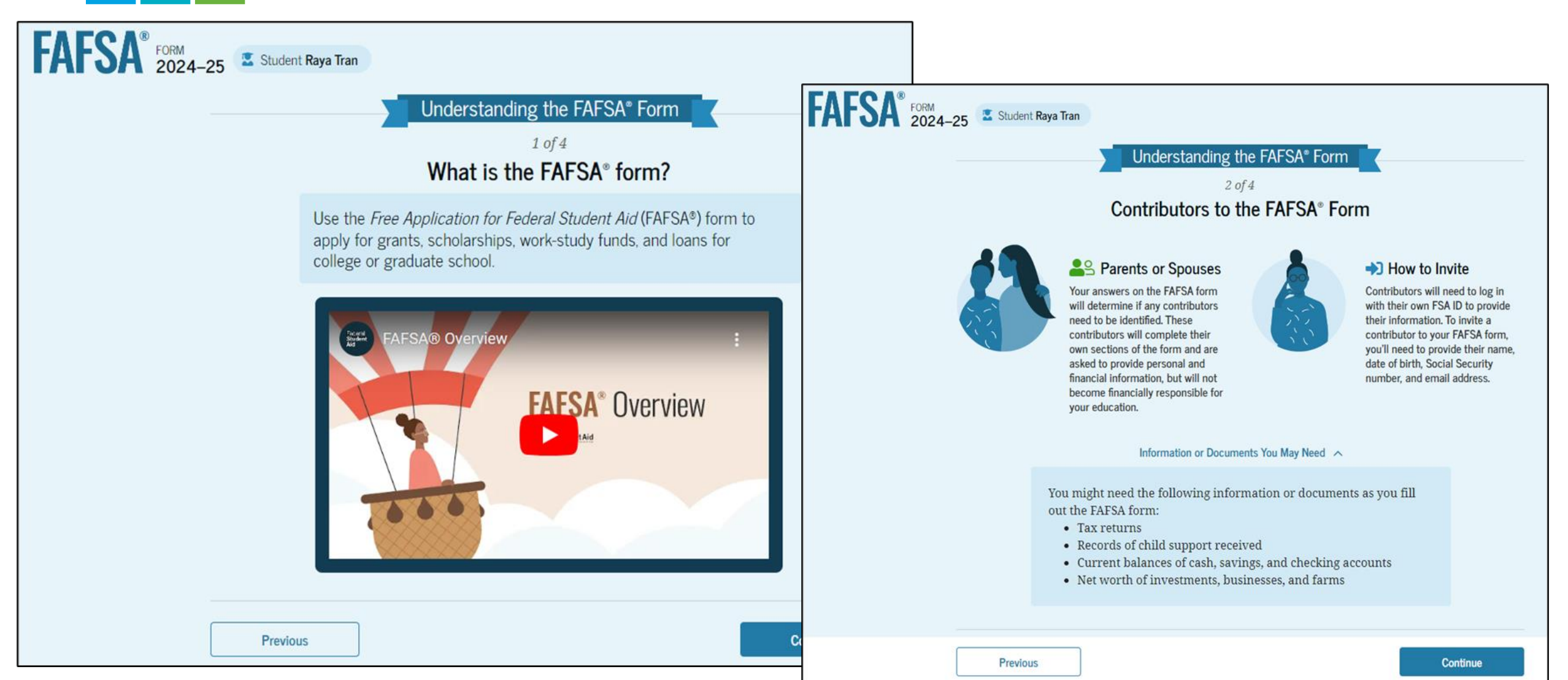

### **Student Onboarding Slides - 3 & 4**

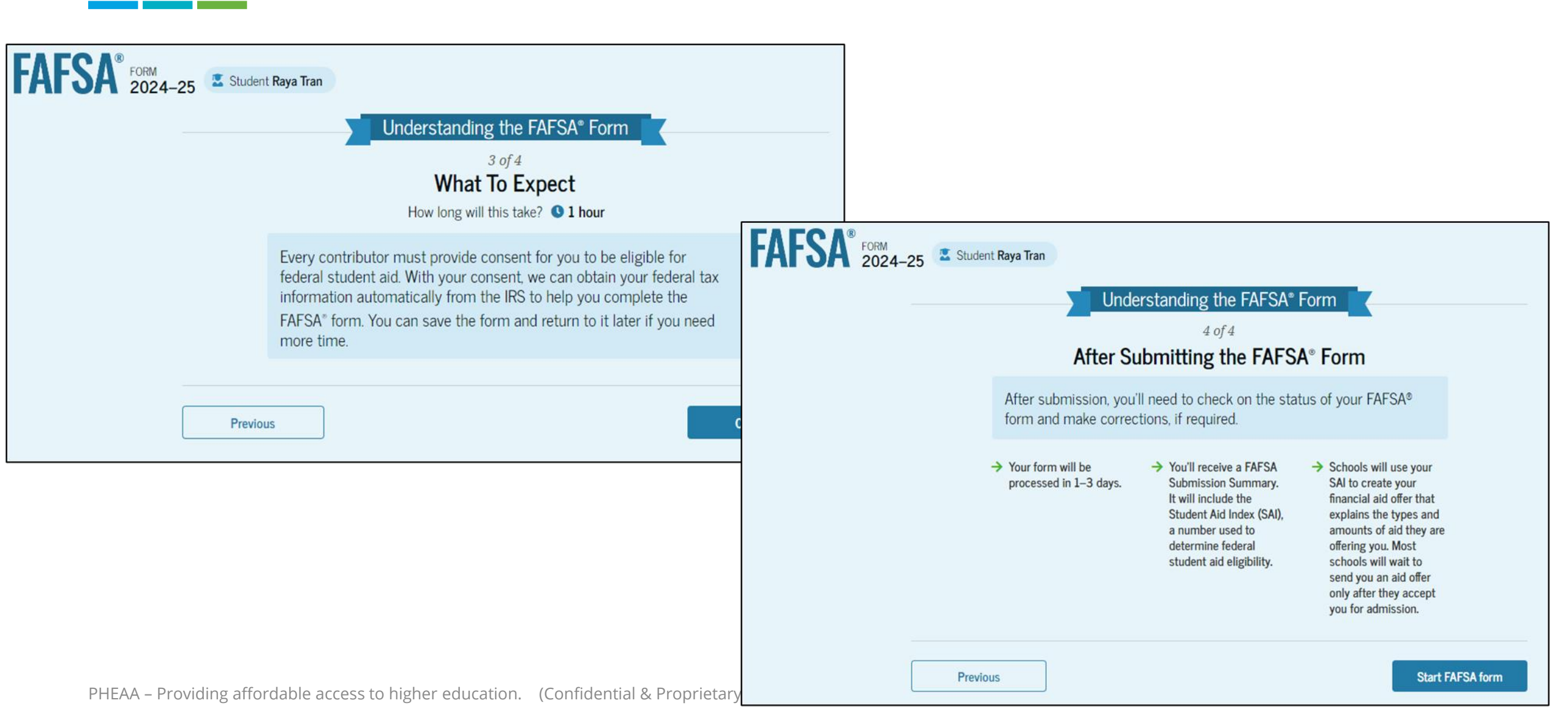

## **Student Identity Information**

FAF

To update any of the personal information, the student must access their Account Settings on StudentAid.gov.

Student can update mailing address on this page.

| <b>SA</b> ° | FORM<br>2024-25 | Student Raya Tran |             |
|-------------|-----------------|-------------------|-------------|
|             | Stu             | udent Identity    | Information |

Review the information below and verify that it's correct before moving forward.

| Name<br>Raya A. Tran                             | Permanent Mailing Address<br>Include apartment number.<br>12345 Sesame Street |
|--------------------------------------------------|-------------------------------------------------------------------------------|
| Date of Birth<br>05/05/1995                      | City<br>New York                                                              |
| Social Security Number                           | State Very Vork (NY)                                                          |
| Email Address<br>rayaatran@gmail.com             | Zip Code                                                                      |
| Mobile Phone Number<br>(555) 555-5555            | Country<br>United States of America (US)                                      |
| To update this information for all federal stude | n                                                                             |
|                                                  | Previous Continue                                                             |

Save Save

FAFSA Menu

#### FAFSA Help/Menu

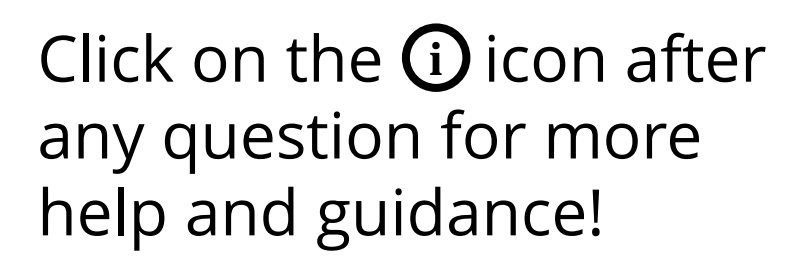

Pennsylvania (PA)

State (i)

You can save the FAFSA and revisit the application at a later date. Your information will be stored for 45 days or until the application is submitted.

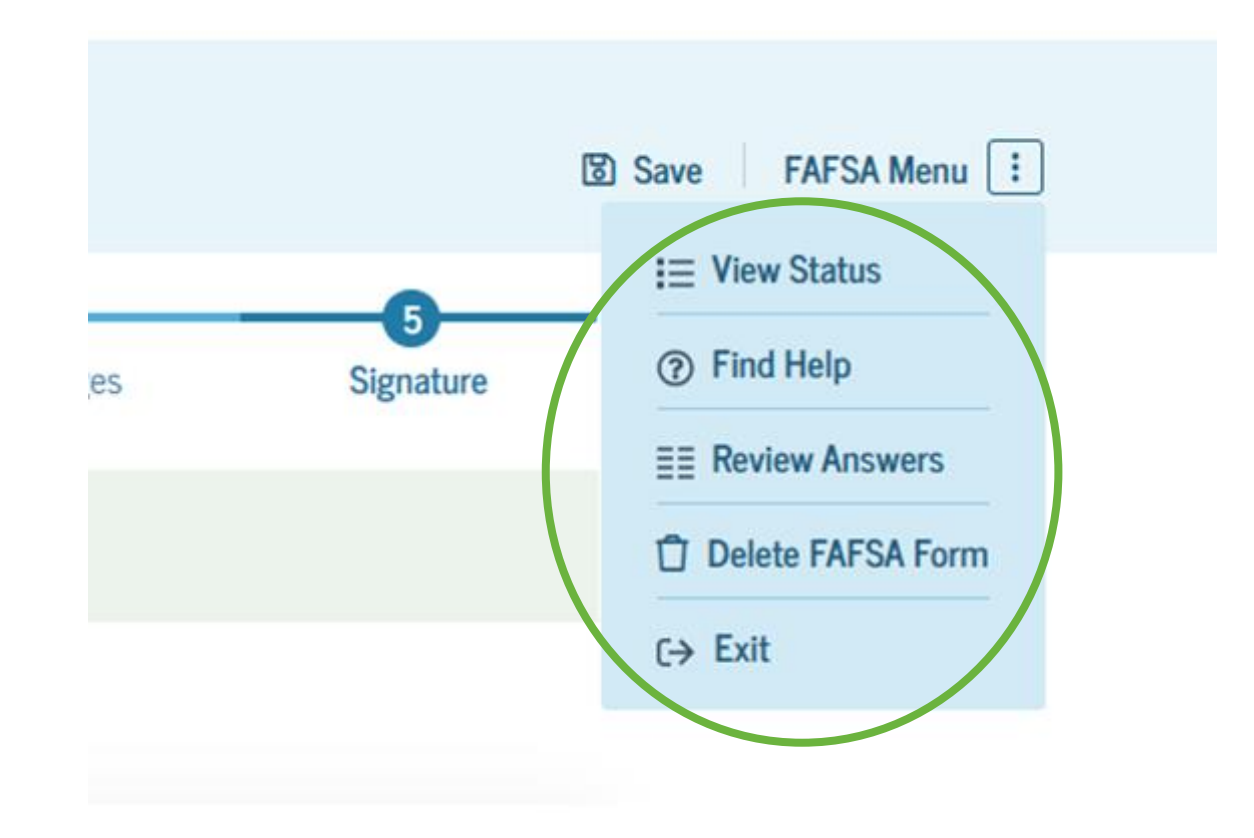

#### **Student State of Legal Residence**

| FAFSA® FORM 2024 | -25 Student Raya Tran                                               | 🕄 Save 🛛 FAFSA Menu 🔃 |
|------------------|---------------------------------------------------------------------|-----------------------|
|                  | Student State of Legal Residence<br>State<br>Pennsylvania           |                       |
|                  | Date the Student Became a Legal Resident of Pennsylvania Month Year |                       |
|                  | Previous                                                            |                       |

#### **Student Provides Consent & Approval**

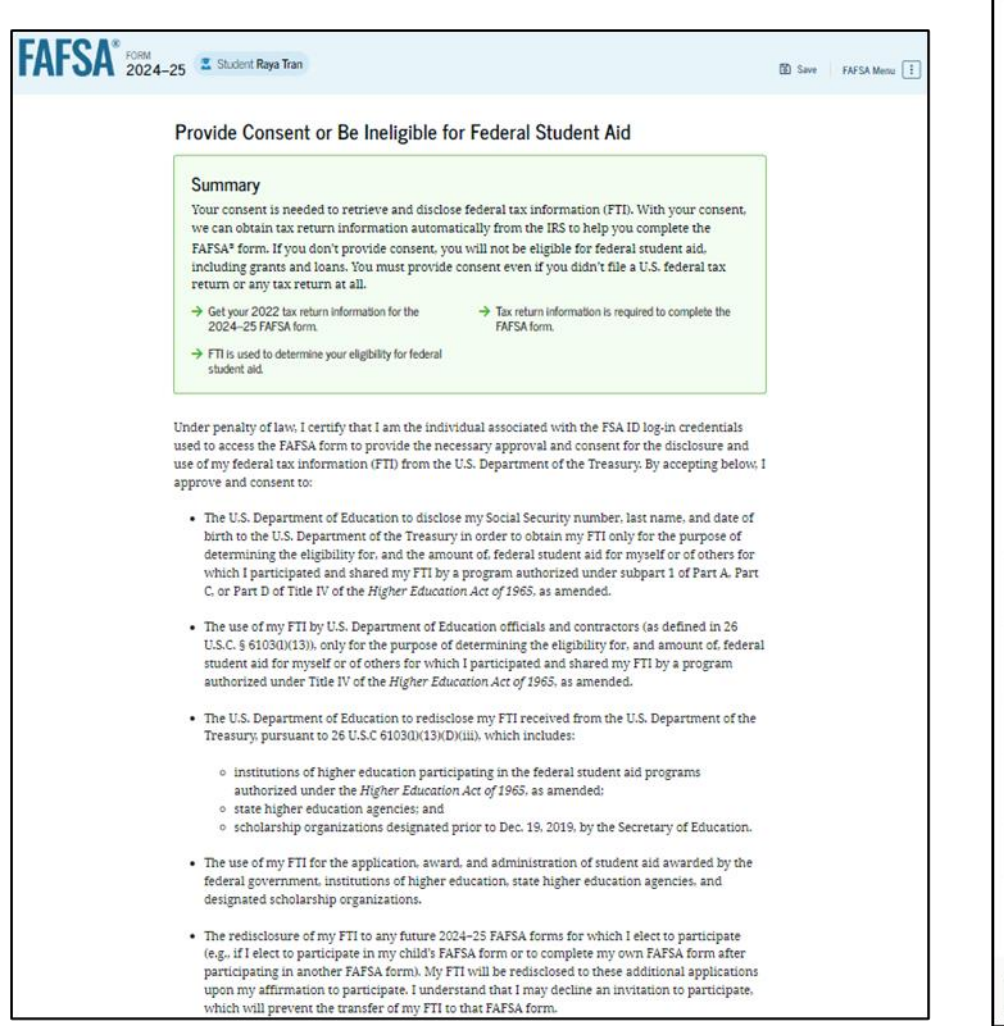

By approving and consenting, I further understand:

- My approval and consent are a condition of my eligibility or of others for which I have
  participated and shared my FTI for federal student aid, even if I did not file a U.S. federal tax
  return.
- FTI received from the U.S. Department of Treasury will supersede any manually entered financial or income information on the FAFSA form.
- The U.S. Department of Education may request updated tax information from the U.S. Department of Treasury once consent is provided. If FTI has changed (e.g., amended tax return filed with revised FTD, then eligibility for and amounts of federal, state, and institutional financial aid may change.
- If I do not approve and consent to the disclosure of my FTI, the U.S. Department of Education will be unable to calculate my eligibility for federal student aid or the eligibility of others who have requested that I share my FTI on their FAFSA form.
- I am permitted to revoke my approval and consent for the disclosure and use of my FTI, as
  outlined herein, at StudentAid.gov. However, by revoking such approval and consent, neither I
  nor other applicants for which I participated and shared my FTI will be eligible for future federal
  student aid and/ or other financial aid program that used FTI to make determinations for
  eligibility of aid awarded by an institution of higher education, state higher education agency, or
  other designated scholarship organization.

Frequently Asked Questions
 Mo should provide consent?
 O

 If I'm married and didn't file a joint tax return with my current spouse, does my spouse have 
 to provide consent for you to access their tax information?
 What happens after I provide consent?
 What happens if I revoke consent?
 What happens if I revoke consent?
 Select "Approve" to consent to using your tax information to determine your eligibility for federal students
 aid. If you select "Decline" you will not be eligible for federal students
 aid. If you select "Decline" Decline

#### Consent and approval for the transfer of federal tax information are required to be eligible for federal student aid.

#### **Student Personal Circumstances**

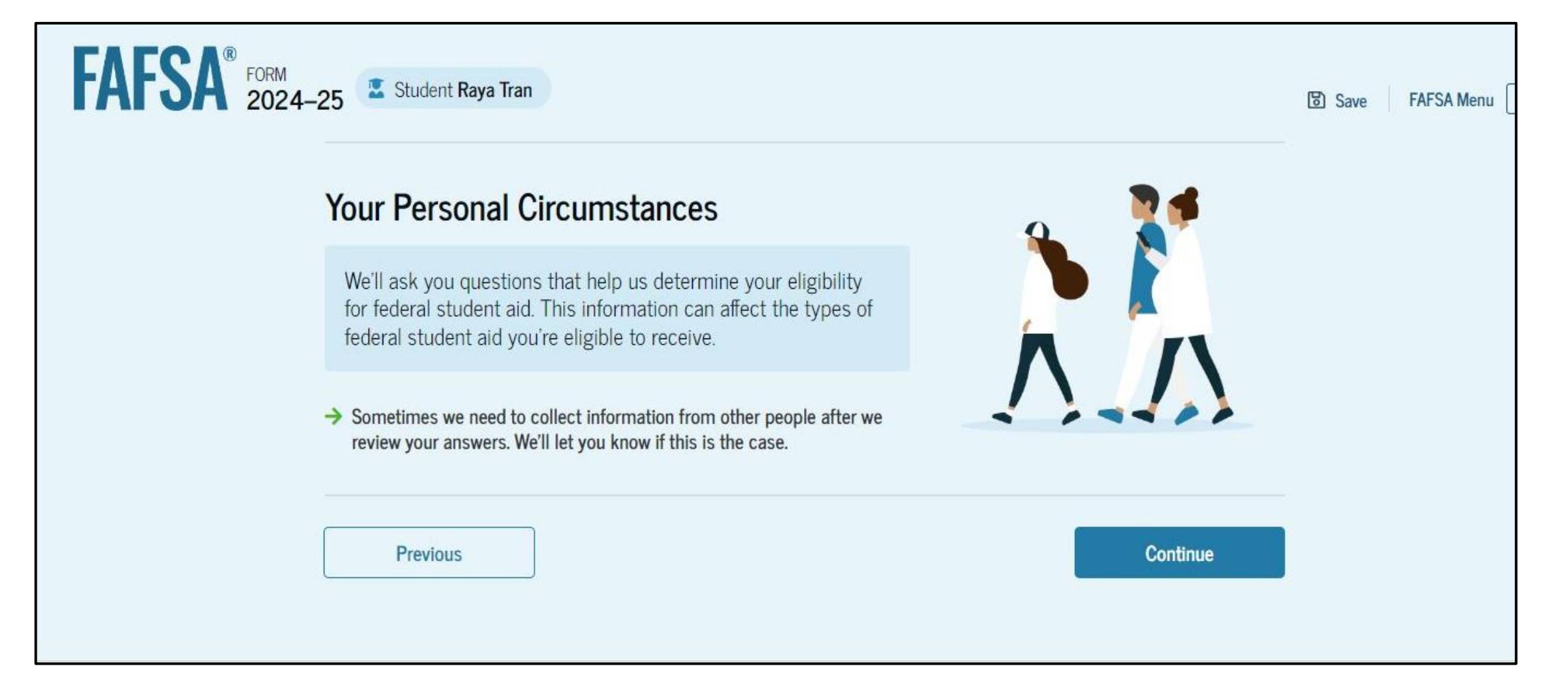

#### **Student Marital Status**

| Single (never married)    |  |
|---------------------------|--|
| O Married (not separated) |  |
| C Remarried               |  |
| ○ Separated               |  |
| O Divorced                |  |
| O Widowed                 |  |

## **Student Plans**

Select the college grade level the student will be in when they begin school in 2024-25.

| AFSA <sup>®</sup> FORM 2024- | 25 Student Raya Tran                                                                                              | ቼ Save | FAFSA Menu 🔅 |
|------------------------------|----------------------------------------------------------------------------------------------------|--------|--------------|
|                              | 1     2     3     4     5       Personal Circumstances     Demographics     Financials     Colleges     Signature |        |              |
|                              | Student College or Career School Plans                                                                            |        |              |
|                              | When the student begins the 2024–25 school year, what will their college grade level be?                          |        |              |
|                              | First Year (freshman)                                                                                             |        |              |
|                              | Second Year (sophomore)                                                                                           |        |              |
|                              | Other undergraduate (junior and beyond)                                                                           |        |              |
|                              | Master's or doctorate program (such as MA, MBA, MD, JD, PhD, EdD, etc.).                                          |        |              |
|                              | When the student begins the 2024–25 school year, will they have their first bachelor's degree?                    |        |              |
|                              | Yes     No                                                                                                    | >      |              |
|                              |                                                                                                    |        |              |
|                              | Will the student be pursuing an initial teaching certification at the elementary or secondary level?              |        |              |
|                              | ○ Yes ○ No                                                                                                    |        |              |
|                              |                                                                                                    |        |              |
|                              | Previous Continue                                                                                                 |        |              |

#### **Personal Circumstances**

- A series of questions are asked to determine if the student is independent or dependent.
- If the student can say yes, to one of these questions, they are independent and will not provide parental information on the FAFSA.

| _      | -0                                   | 2                                                  | 8                                                | 6                                                 | 6                                  |
|--------|--------------------------------------|----------------------------------------------------|--------------------------------------------------|---------------------------------------------------|------------------------------------|
| Person | al Circumstances                     | Demographics                                       | Financials                                       | Colleges                                          | Signature                          |
| Stud   | lent Person                          | al Circumstan                                      | ces                                              |                                                   |                                    |
| Select | all that apply.                      |                                                    |                                                  |                                                   |                                    |
|        | The student is contraining.          | urrently serving on ac                             | tive duty in the U.S. ar                         | med forces for purpose                            | es other than                      |
|        | The student is a                     | veteran of the U.S. arr                            | med forces.                                      |                                                   |                                    |
|        | The student has<br>more than half o  | children or other peop<br>f their support from th  | ole (excluding their sp<br>ne student now and bo | ouse) who live with the<br>etween July 1, 2024 an | m and receive<br>ad June 30, 2025. |
|        | At any time since                    | e the student turned 1                             | 3, they were an orpha                            | an (no living biological o                        | or adoptive parent).               |
|        | At any time since                    | e the student turned 1                             | 3, they were a ward o                            | f the court.                                      |                                    |
|        | At any time since                    | e the student turned 1                             | 3, they were in foster                           | care.                                             |                                    |
|        | The student is or residence.         | r was a legally emanci                             | ipated minor, as deter                           | mined by a court in the                           | ir state of                        |
|        | The student is or<br>determined by a | r was in a legal guardi<br>court in their state of | anship with someone<br>residence.                | other than their parent                           | or stepparent, as                  |
|        | None of these ap                     | pply.                                              |                                                  |                                                   |                                    |
|        |                                      |                                                    | -                                                |                                                   |                                    |
|        | Previous                             | ]                                                  |                                                  |                                                   | Continue                           |

#### **Other Circumstances**

| Student Other Circumstances         At any time on or after July 1, 2023, was the student unaccompanied and either (1) homeless or (2) self-supporting and at risk of being homeless?         Yes         Previous | Personal Circumstances | 2<br>Demographics    | 3<br>Financials          | 4<br>Colleges       | 5<br>Signature     |  |
|----------------------------------------------------------------------------------------------------|------------------------|----------------------|--------------------------|---------------------|--------------------|--|
| (2) self-supporting and at risk of being homeless?       Yes       Previous       Continue                                                                                                    | Student Other C        | ircumstances         | s<br>as the student unac | companied and eithe | er (1) homeless or |  |
| Yes     No       Previous     Continue                                                                                                    | (2) self-supporting a  | ind at risk of being | homeless?                |                     |                    |  |
| Previous                                                                                                    | U res                  |                      |                          |                     |                    |  |
|                                                                                                    | Previous               |                      |                          |                     | Continue           |  |

#### **Student Unusual Circumstances**

The student is asked if unusual circumstances prevent them from contacting their parent(s) or if contacting their parent(s) pose a risk to the student.

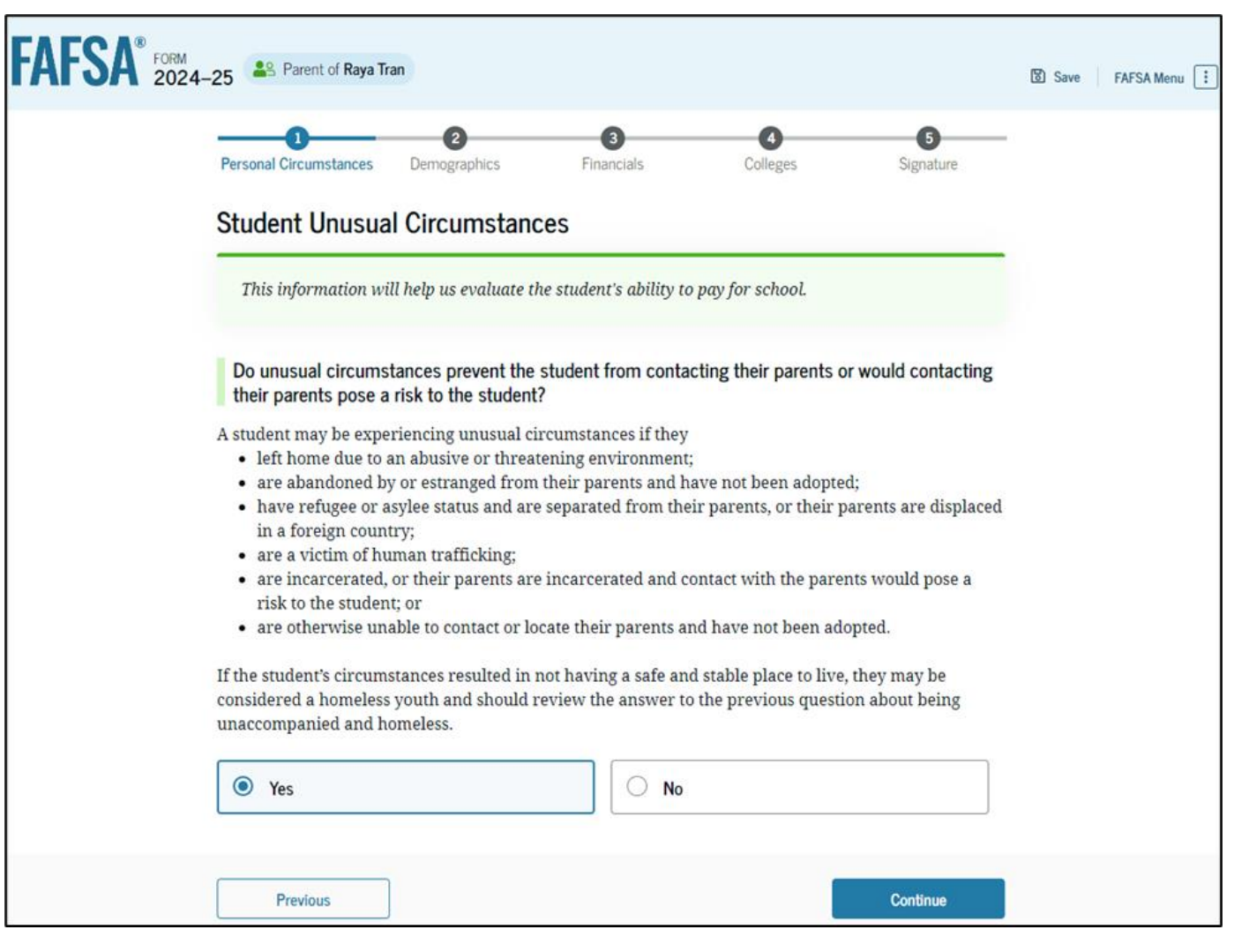

#### **Dependent Student**

If the student does not have unusual circumstances, but parents are unwilling to provide their information on the FAFSA, the student can apply for an Unsubsidized Loan only.

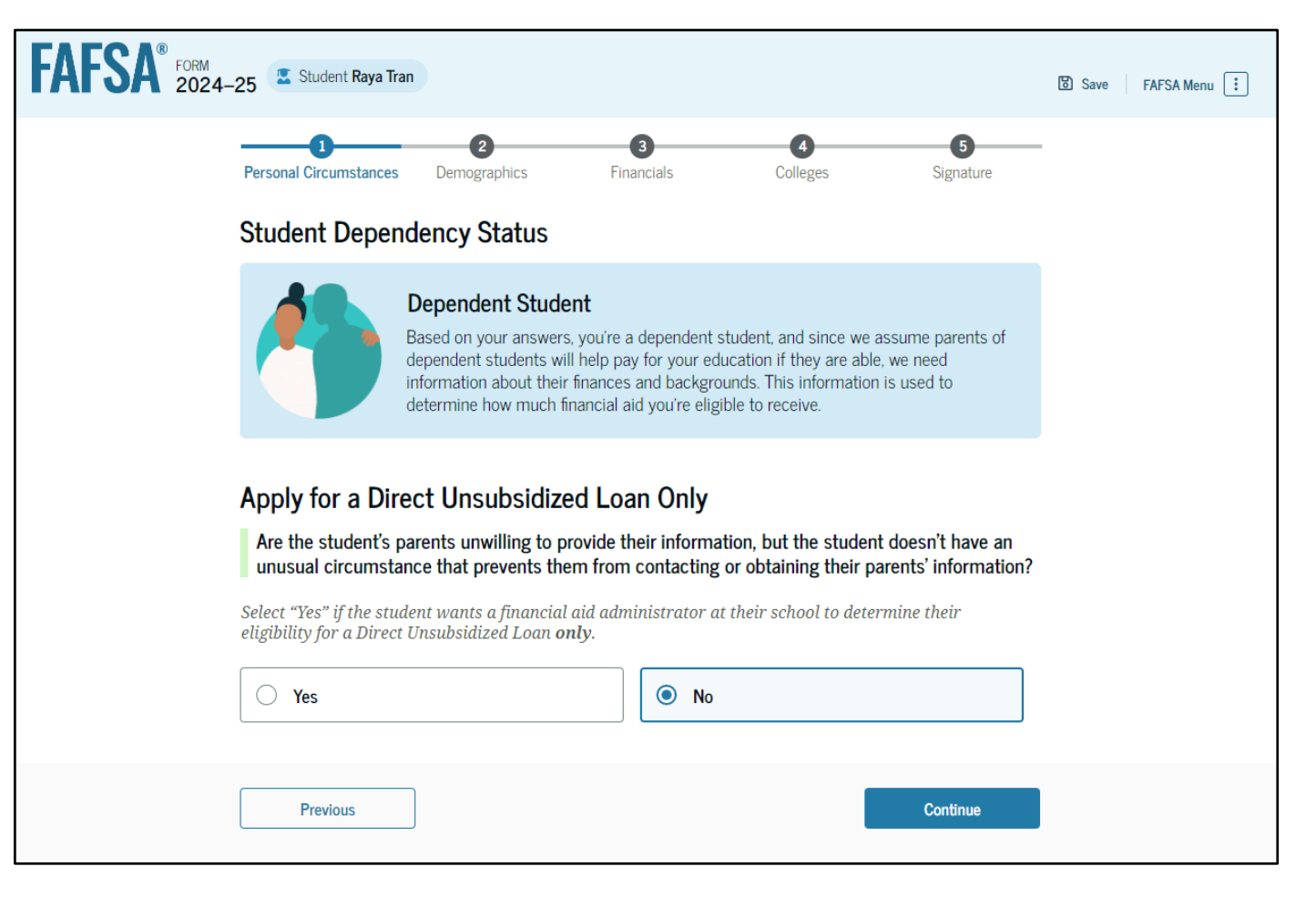

#### **Information about Parents**

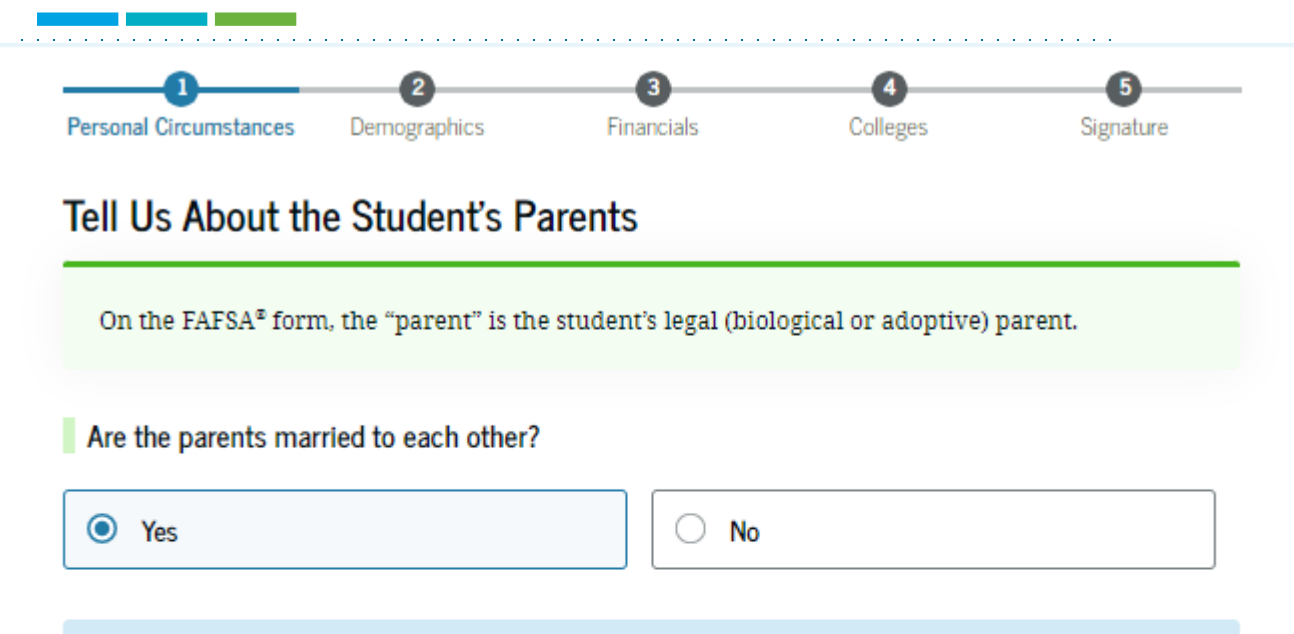

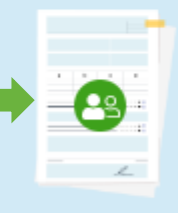

#### Provide Information for Both Parents

Based on your answers in the previous section, you'll need to provide information about both parents on the FAFSA\* form. You can invite the parents to the form and have them complete their required sections.

Continue

Previous

 Parent is the student's legal (biological or adoptive) parent.

 The following questions will determine which parent or parents will need to help complete the FAFSA.

#### **Determining Parent(s) on the FAFSA**

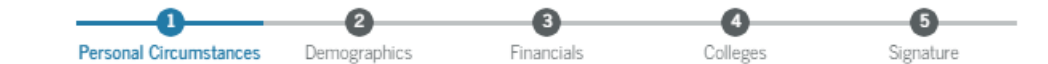

Tell Us About the Student's Parents

On the FAFSA® form, the "parent" is the student's legal (biological or adoptive) parent.

Are the parents married to each other?

|  | ⊖ Yes |  | No |
|--|-------|--|----|
|--|-------|--|----|

Do the parents live together?

O Yes

No

#### Did one parent provide more financial support than the other parent over the past 12 months?

If both parents provided an exact equal amount of financial support or if they don't support the student financially, select "No," and refer to the parent with the greater income or assets in the next question.

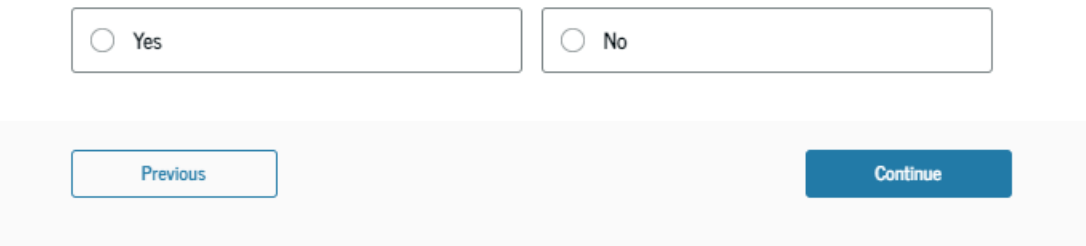

A series of questions will help determine which parent(s) needs to complete the FAFSA.

#### **Parent Invite**

| Personal Circumstances Demographics Fin                                                                    | Colleges Sgrature                                                                                       | - | 8                               | 3                                      |
|----------------------------------------------------------------------------------------------------|----------------------------------------------------------------------------------------------------|---|---------------------------------|----------------------------------------|
| Invite Parent(s) to This FAFSA® For                                                                        | n                                                                                                    |   | Parent<br>First Name            | Other Parent<br>optional<br>First Name |
| We Need Information for                                                                                    | One of Your Persets New                                                                                 |   |                                 |                                        |
| Based on your answers in the pre-<br>both of your parents on your FAFS                                     | Vious section, you'll need to provide information about<br>A" form. This does not make them financially |   | Last Name                       | Last Name                              |
| your form and have them comple                                                                             | ght now, you can invite one or both of your parents to<br>their required sections.                      |   | Date of Birth<br>Month Day Year | Date of Birth<br>Month Day Year        |
| Enter information about the parent(s) identified<br>your behalf.                                           | on the prior page, and we'll send emails on                                                             |   | Social Security Number (SSN)    | Social Security Number (SSN)           |
| Provide the parent's full legal name as it appears on<br>to be the same as their account username and pass | their Social Security card. The email does not have<br>vord (FSA ID).                                   |   | My parent doesn't have an SSN.  | My parent doesn't have an SSN.         |
| 0                                                                                                    |                                                                                                    |   | Email Address                   | Email Address                          |
| Parant                                                                                                    | Other Parent                                                                                            |   | Confirm Email Address           | Confirm Email Address                  |
| Alcina Tran                                                                                                | Franklin Tran                                                                                           |   |                                 |                                        |
| Invite sent to Alcina Tran                                                                                 | Invite sent to Franklin Tran                                                                            |   | Send Invite                     | Send Invite                            |

We Need Information for One of Your Parents Now

your form and have them complete their required sections.

8

Based on your answers in the previous section, you'll need to provide information about

both of your parents on your FAFSA\* form. This does not make them financially responsible for your education. Right now, you can invite one or both of your parents to

To invite the parent(s) the student must use the parent(s) legal name, Social Security Number, date of birth (what the parent used to created FSA ID) and email address.

## **Contributor Invitation Email**

The contributor can wait to receive the email invite to start their section of the FAFSA.

OR

Once invited – the contributor can log in to Studentaid.gov with their FSA ID and start their section of the FAFSA.

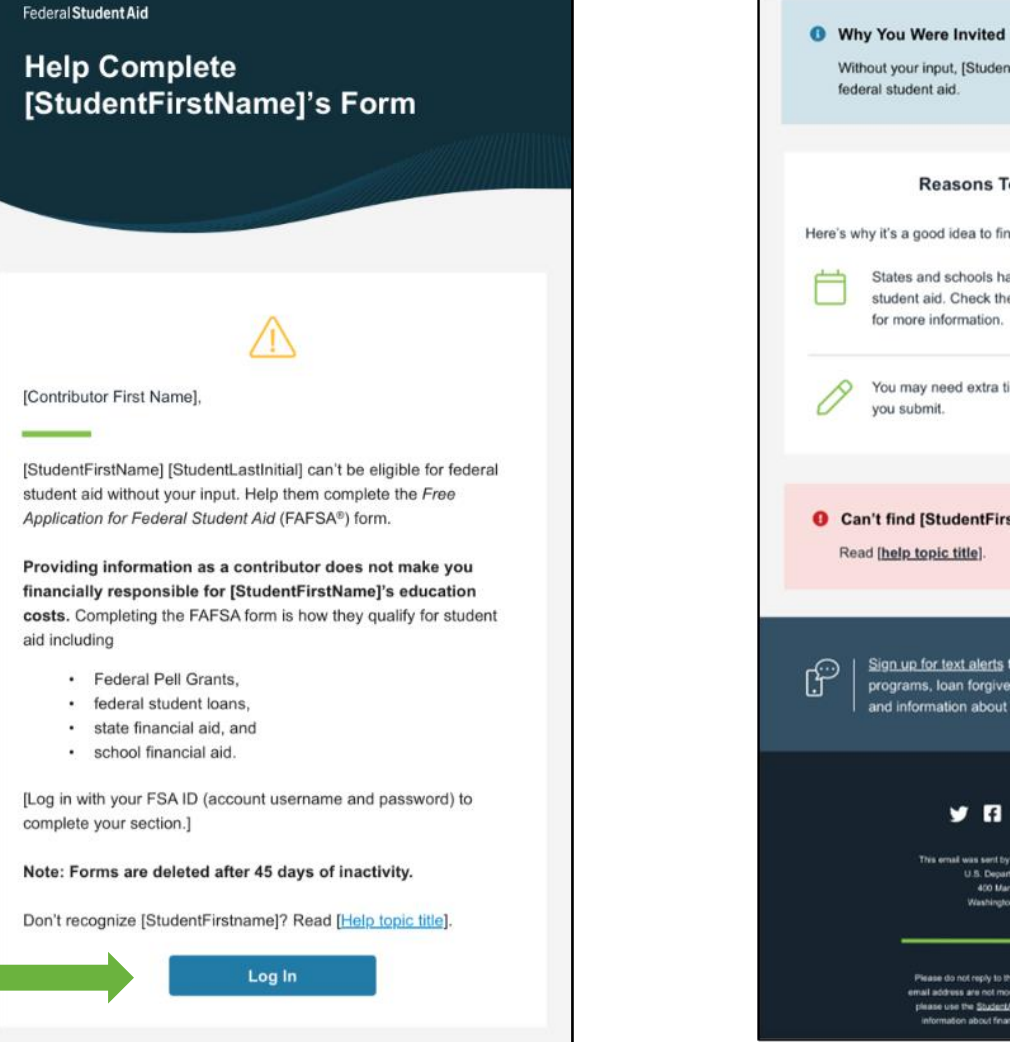

Without your input, [StudentFirstName] won't be eligible for **Reasons To Finish Early** Here's why it's a good idea to finish as soon as possible: States and schools have different deadlines for student aid. Check the "FAFSA® Deadlines" page for more information. You may need extra time to make corrections after O Can't find [StudentFirstname]'s Form? Sign up for text alerts to stay updated on our grant programs, loan forgiveness programs, repayment plans, and information about your loans 🌱 🗗 🔘 in 💌 This email was sent by: Office of Federal Student Air U.S. Department of Education 400 Mandand Ave. 50V. Washington DC 20002 LIS lease do not reply to this email. Messages sent to thi mail address are not monitored. If you wish to contact us lease use the StudentAid.cov contact case. For more ion about financial aid, visit StudentAid.go
#### **Student Demographics Section**

Student will answer the following questions in this section:

- Gender, race, ethnicity
- Citizenship status
- Parent education status
- Parent killed in the line of duty
- Student high school completion status

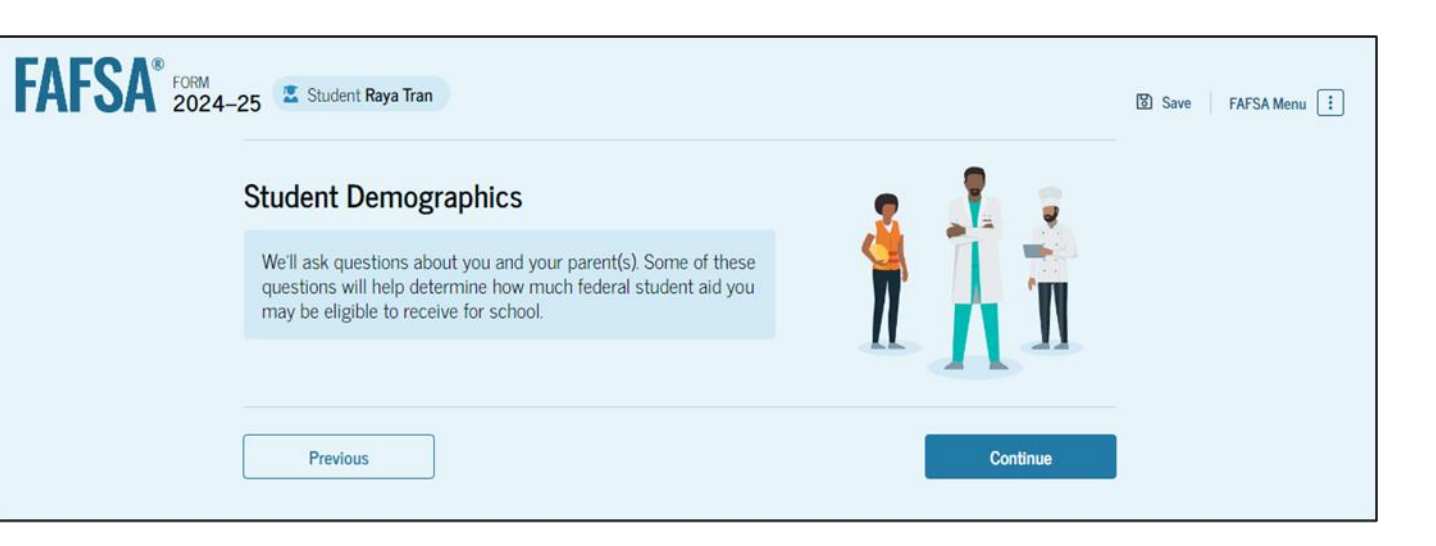

#### **Student Demographics Section**

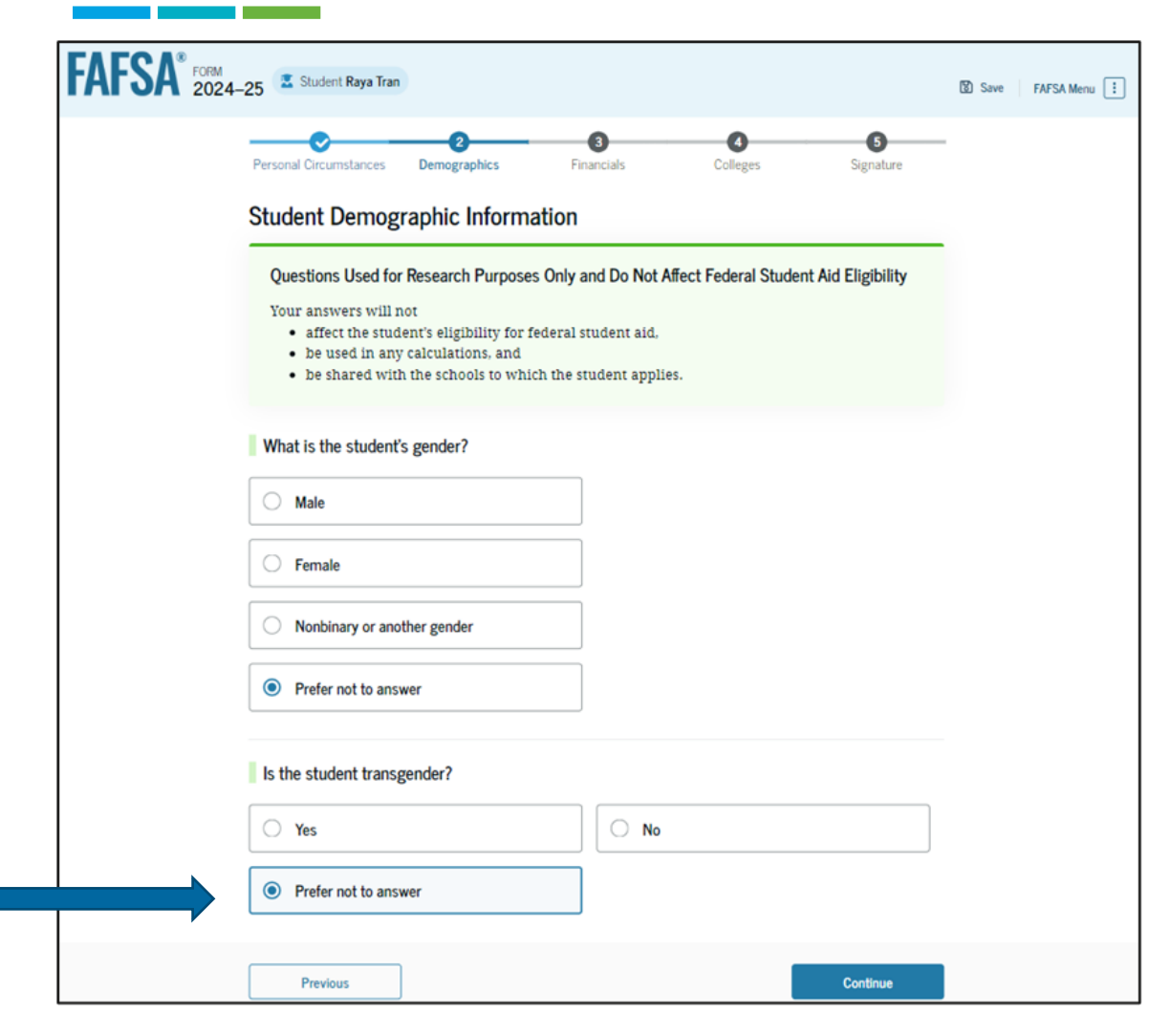

In this section students are asked about their gender, race and ethnicity.

- Student can decline to answer these questions.
- These answers cannot be viewed by contributors.
- This information is not sent to schools listed on the FAFSA.

## **Student Citizenship**

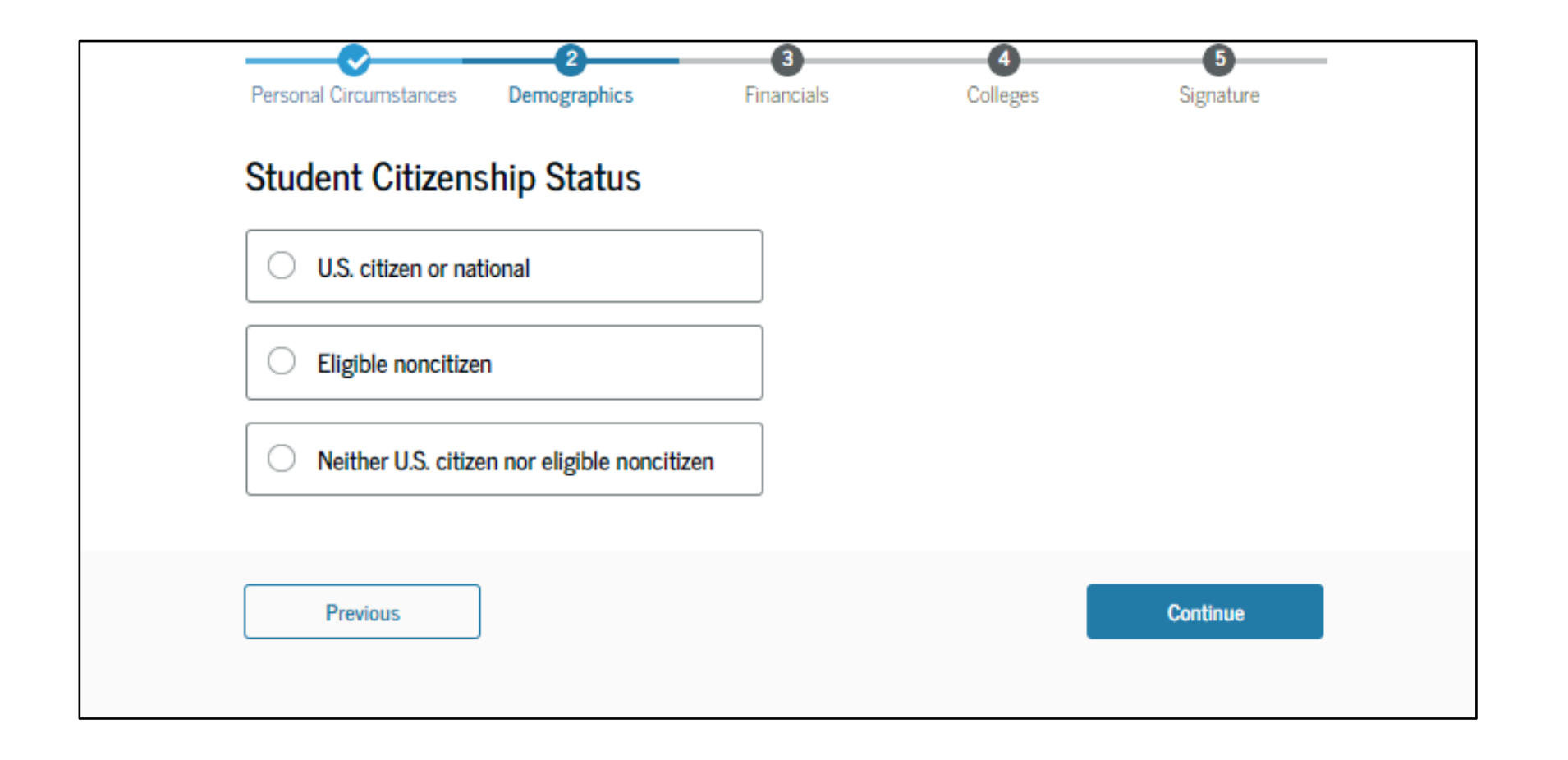

#### **Parental Education Information**

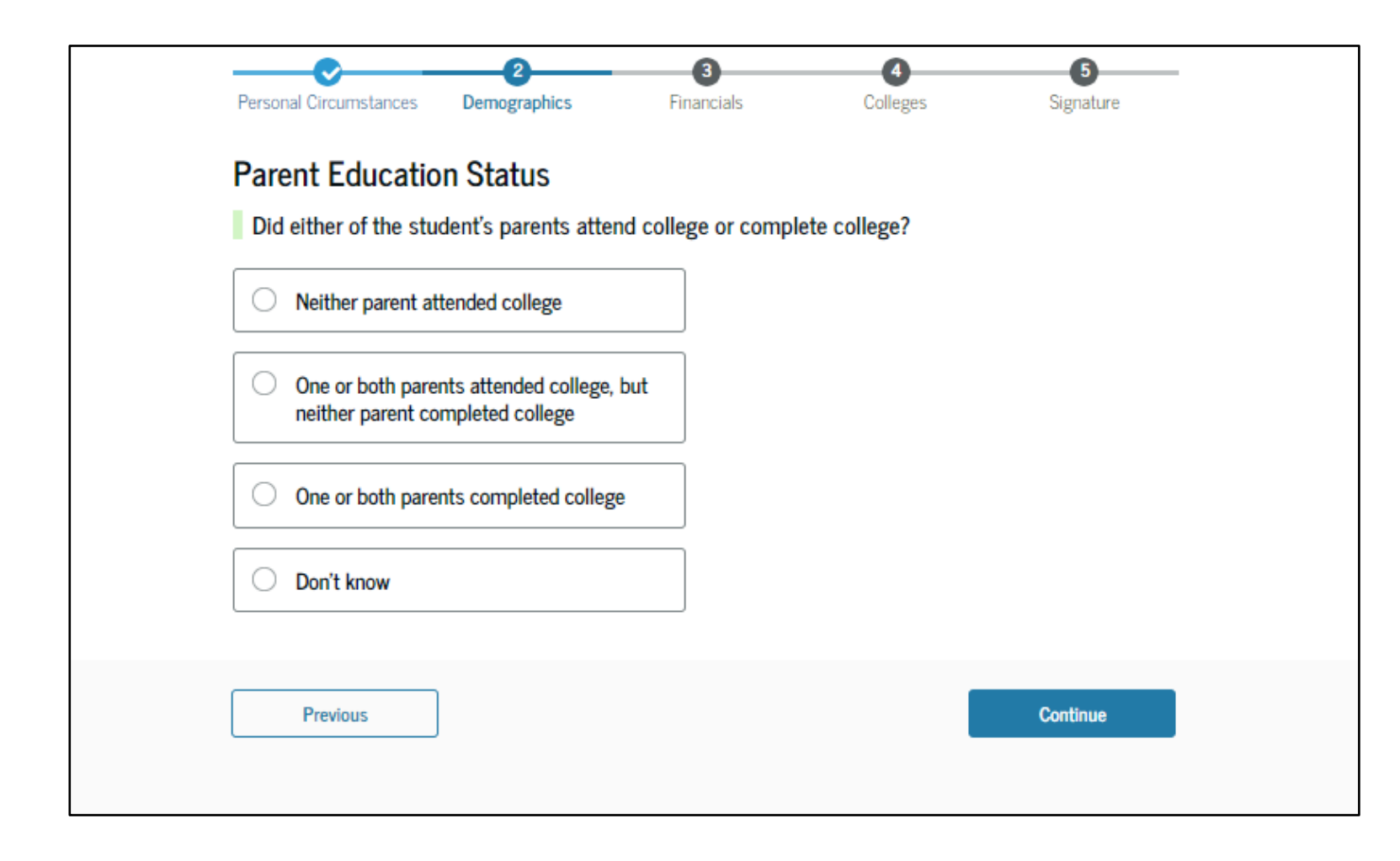

This is information is collected for statistical purposes and has no bearing on eligibility for financial aid.

#### **Student High School Status**

| What will the stud<br>school year? | lent's high school com               | pletion status be a | t the beginning of th | ne 2024–25 |
|------------------------------------|--------------------------------------|---------------------|-----------------------|------------|
| O High school di                   | ploma                                |                     |                       |            |
| State-recogniz<br>(e.g., GED cert  | ed high school equivaler<br>ificate) | nt                  |                       |            |
|                                    | 1                                    |                     |                       |            |
| O None of the ab                   | ove                                  |                     |                       |            |

#### **Student High School**

| Student High School         | information       | 1             |  |
|-----------------------------|-------------------|---------------|--|
| From what high school did   | or will the stude | ent graduate? |  |
| State                       |                   |               |  |
| Pennsylvania (PA)           |                   | ×             |  |
| City                        |                   |               |  |
|                             |                   | ×             |  |
| High School Name - optional |                   |               |  |
|                             |                   |               |  |

Use the search function to find your high school.

# Student's Parent Killed in the Line of Duty

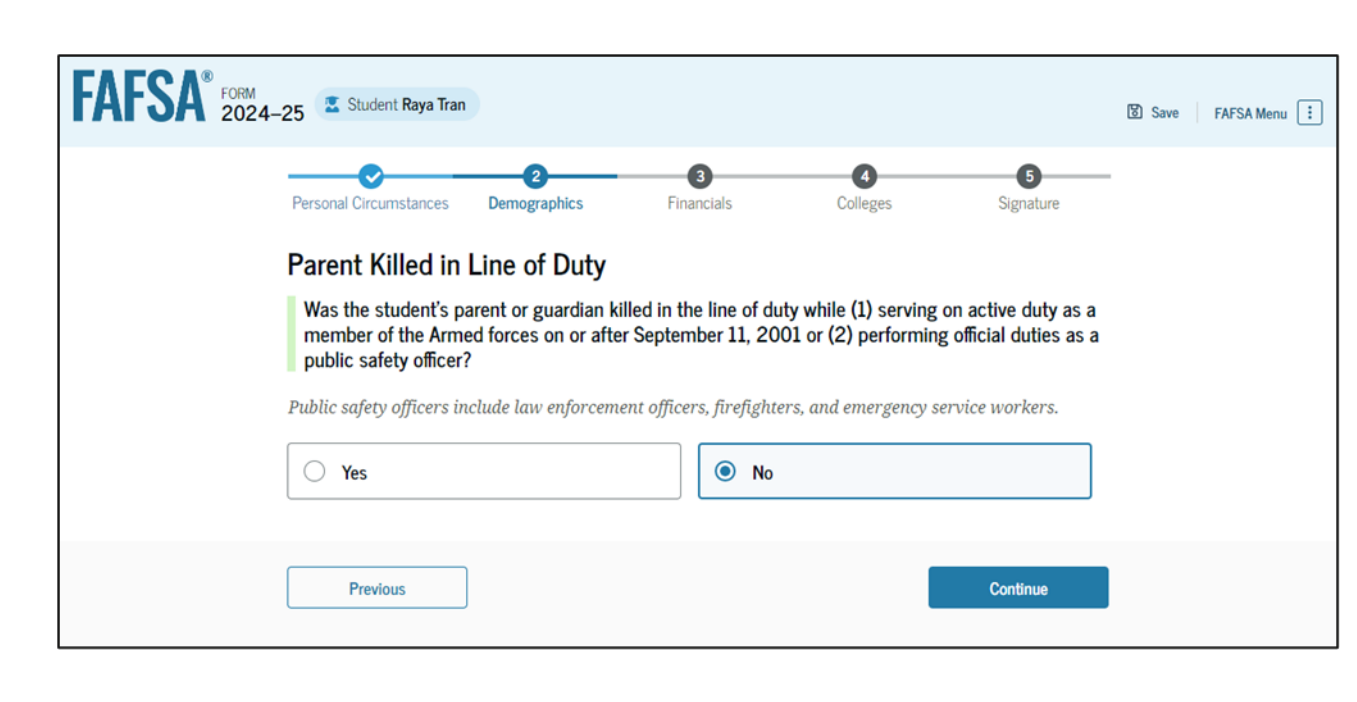

Student will be asked this question if under the age of 33 years old.

If student answers "Yes", the student will need to provide documentation to the Financial Aid Office at the school.

If documented, student is eligible for the Maximum Federal Pell Grant.

#### **Student Financial Section**

#### In this section student will answer income and assets

questions.

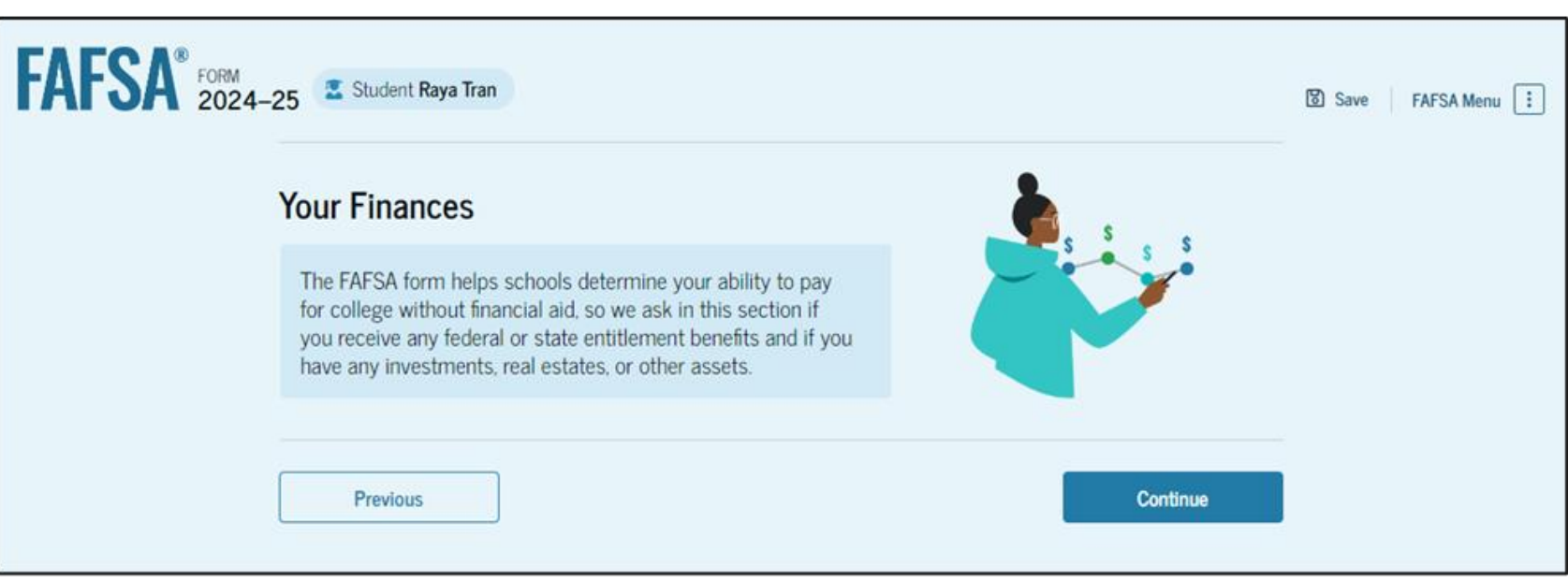

#### **Student Financial Section**

- There are a few income questions, that are not pulled from the tax return that the student will need to answer.
- Earned Income Credit can be found on line 27 of the 2022 1040.
- Taxable Grants, Scholarships, and Americorps amounts can be found on a W-2 or line 8 of Schedule 1.
- Foreign Earned Income Exclusion can be found on Schedule 1 – line 8d.

| Refer to the stu                                                            | ident's 2022 tax return to                                                                      | answer the following                                  | ng questions.                                |                   |
|-----------------------------------------------------------------------------|-------------------------------------------------------------------------------------------------|-------------------------------------------------------|----------------------------------------------|-------------------|
| Convert all cur                                                             | rency to U.S. dollars.                                                                          |                                                       |                                              |                   |
| IRA rollover into                                                           | another IRA or qualified                                                                        | l plan                                                |                                              |                   |
| \$                                                                          |                                                                                                 |                                                       |                                              |                   |
| 2                                                                           |                                                                                                 | .00                                                   |                                              |                   |
| Pension rollove                                                             | r into an IRA or other qua                                                                      | alified plan                                          |                                              |                   |
|                                                                             | •                                                                                               |                                                       |                                              |                   |
| S                                                                           |                                                                                                 | .00                                                   |                                              |                   |
| Amount of Colle<br>to the IRS (option<br>the student paid their FAFSA® form | ege Grants, Scholarships<br>onal)<br>axes on these grants, scho<br>, not to first-time applicat | s, or AmeriCorps Be<br>plarships, or benefits<br>nts. | nefits Reported as In<br>These usually apply | to those renewing |
|                                                                             |                                                                                                 |                                                       |                                              |                   |
| Foreign Earned                                                              | Income Exclusion                                                                                |                                                       |                                              |                   |

#### **Student Assets**

Report the current value as of the date the FAFSA is completed.

- Value of cash, savings and checking accounts
- Value of investments stocks, bonds, mutual funds, certificates of deposit, other real estate investment, bitcoin,
- Current net worth of business
- Current net worth of an investment Farm (for-profit agricultural operations)

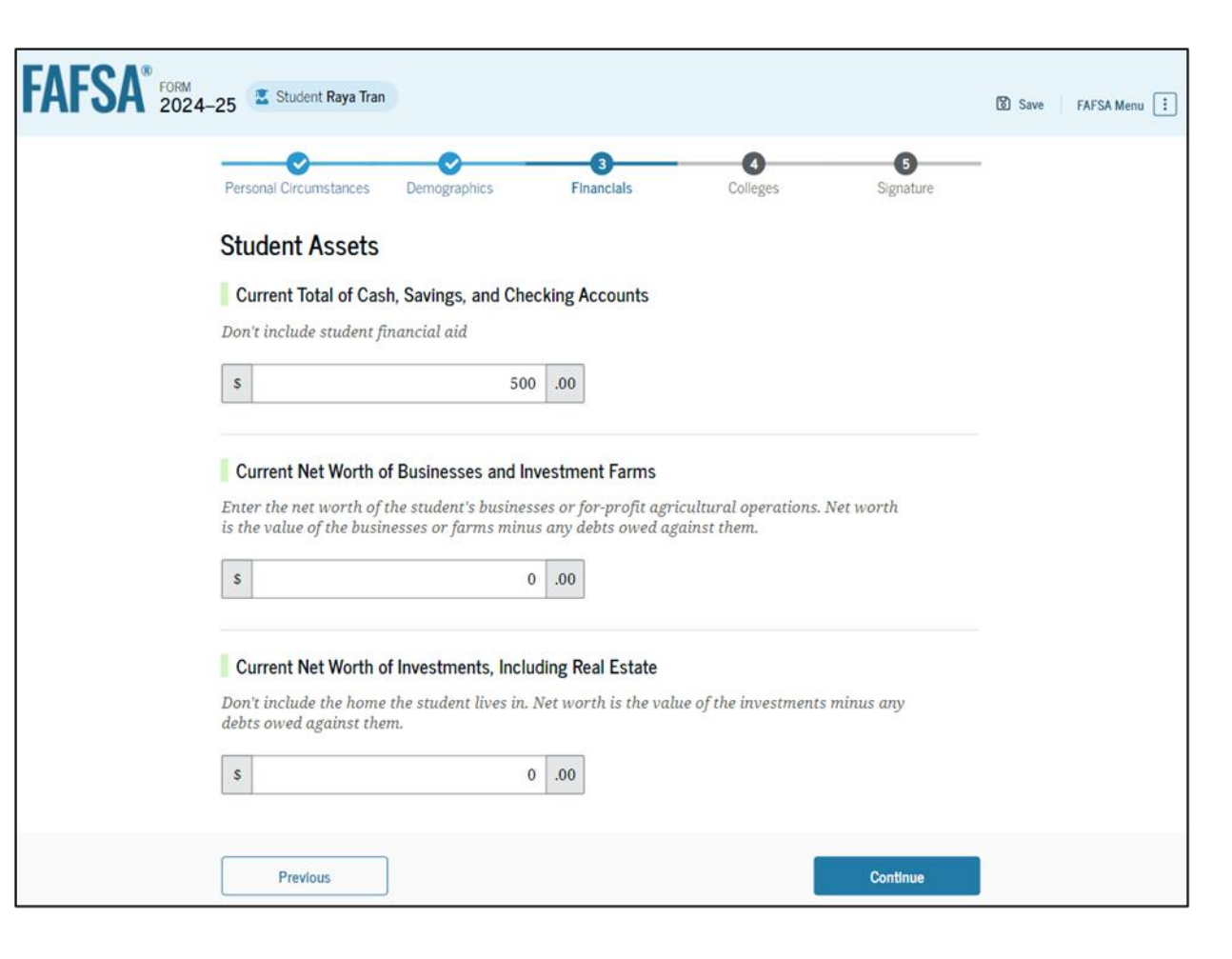

#### **College and Career Schools**

| FAFSA <sup>®</sup> FORM<br>2024–25 Student Raya Tran                                                                                      | 😰 Save 🔰 FAFSA Menu 🔅                                                                                      |                   |
|----------------------------------------------------------------------------------------------------|----------------------------------------------------------------------------------------------------|-------------------|
| Select Colleges                                                                                                    |                                                                                                    |                   |
| Search for and select colleges and career schools you're considering so they automatically receive an electronic copy of the FAFSA* form. | FAFSA <sup>®</sup> FORM<br>2024-25 Student Raya Tran                                                       | 땅 Save FAFSA Menu |
| Previous                                                                                                    | Cont Personal Circumstances Demographics Financials Colleges Signature                                     |                   |
|                                                                                                    | Where should we send the FAFSA <sup>®</sup> information?<br>Search and select colleges and career schools. |                   |
|                                                                                                    | You can add up to 20 colleges and career schools to the FAFSA <sup>®</sup> form.                           |                   |
|                                                                                                    | Search by School Name Search by School Code                                                                |                   |
|                                                                                                    | State                                                                                                    |                   |
|                                                                                                    | Previous Continue                                                                                          |                   |

### **Select Colleges Section**

- Student can select up to 20 colleges and/or career schools to have their FAFSA information sent to.
  - Does not have to applied to any of these schools to list them.
  - Does not have to be admitted to any schools to list them.
  - Can add additional schools after submitted.

| Previous                                          |                               | Continue   |
|---------------------------------------------------|-------------------------------|------------|
|                                                   | < Previous 10 2 3 4 5 Next    |            |
| Search and Select Schools                         |                               |            |
| Wellesley College<br>Springfield, California (CA) | Federal School Code<br>F09983 | ✓ Selected |
| Macalester College<br>Madison, California (CA)    | Federal School Code<br>038412 | + Select   |
| Smith College<br>Lexington, California (CA)       | Federal School Code<br>G92383 | + Select   |
| Rhodes College<br>Centerville, California (CA)    | Federal School Code<br>E89235 | (+ Select  |
| Burlington, California (CA)                       | B09773                        | + Select   |

#### **Student Review Page**

- The student can view all their responses by selecting "Expand All" or expand each section individually.
- To edit a response, the student can select the question's hyperlink and will be taken to the corresponding page.

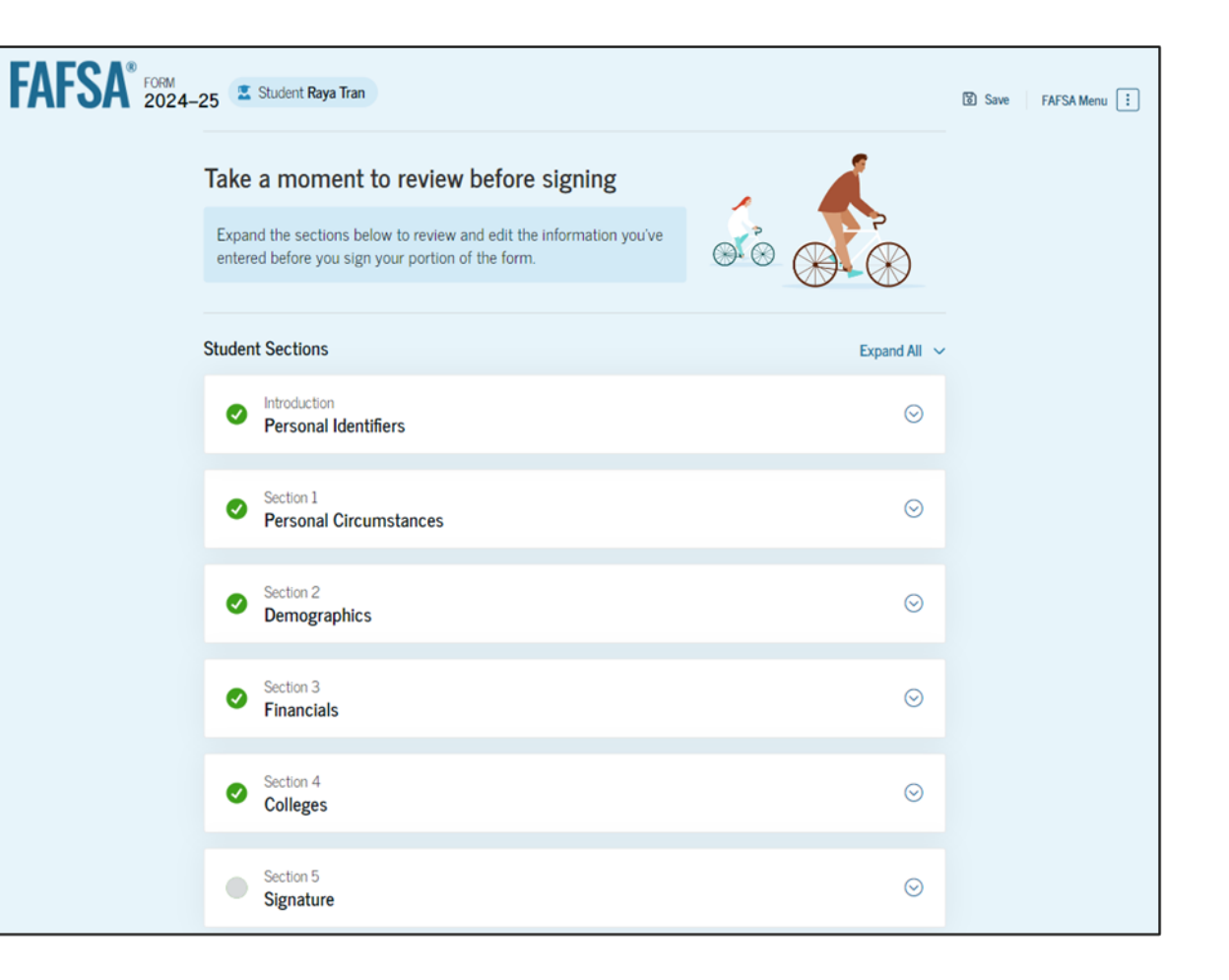

#### **Student Review Page**

Since the student invited their parent(s) into the form, they see the parent contributor section and the status of their parent's invite.

| Your FAFSA form is shared<br>remove signatures and co | l with the individuals listed belo<br>ntributions from this page or in | w. You can request, man<br>your FAFSA form. | age, or |
|-------------------------------------------------------|------------------------------------------------------------------------|---------------------------------------------|---------|
| Parent Contributors                                   | Date Request Sent                                                      | Status                                      | Edit 🗹  |
| 🖴 Alcina Tran                                         | 07/13/2024                                                             | Invite Sent                                 |         |
| ≗S Travis Tran                                        | 07/13/2024                                                             | ☑ Invite Sent                               |         |

## **Student Signature**

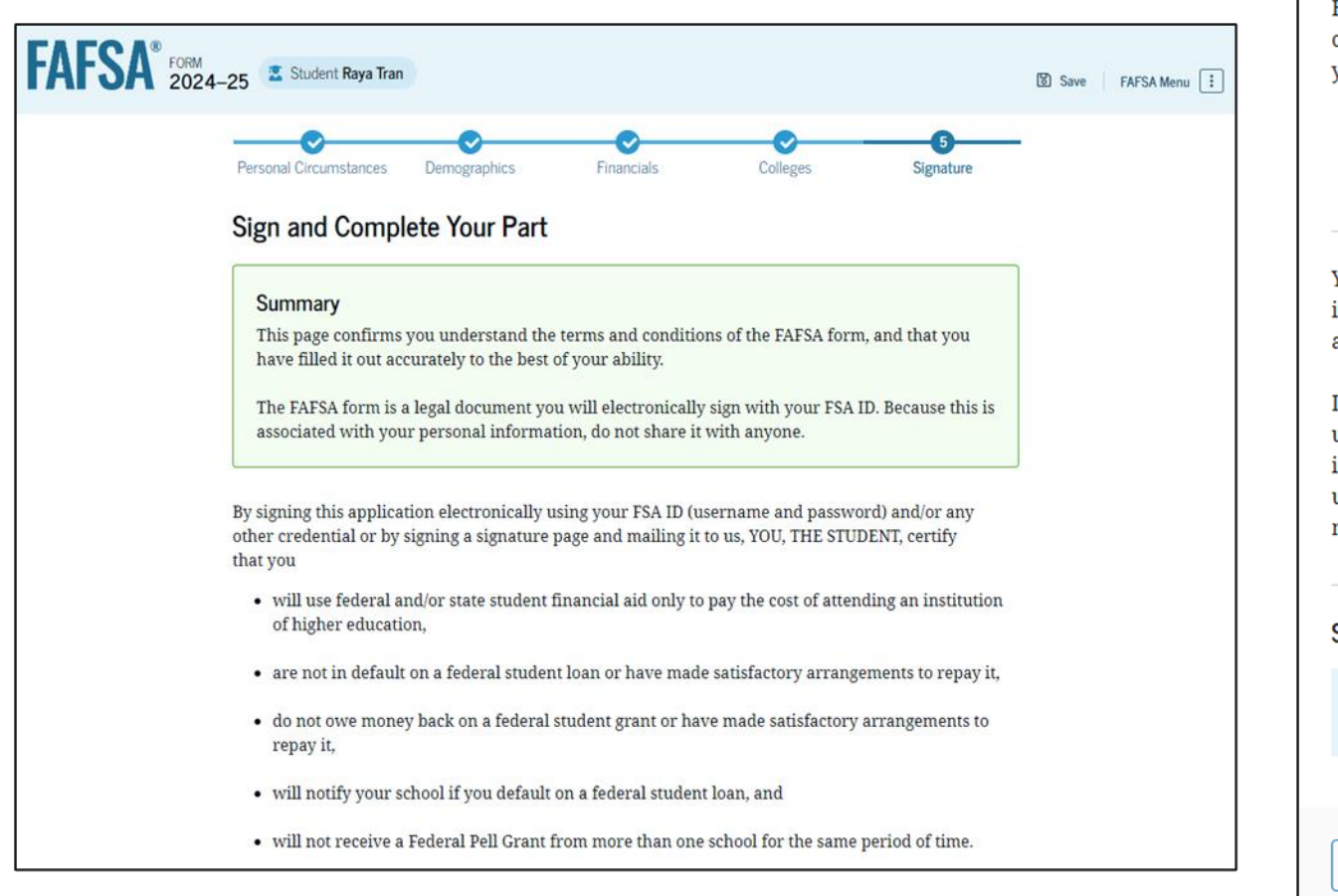

By signing this application electronically using your username and password, and/or any other credential or by signing a signature page and mailing it to us, you certify that all of the information you provided is true and complete to the best of your knowledge and you agree, if asked to provide

- information that will verify the accuracy of your completed form, and
- U.S. or state income tax forms that you filed or are required to file.

You also certify that you understand that the secretary of education has the authority to verify information reported on your application with the Internal Revenue Service and other federal agencies.

If you sign this application or any document related to the federal student aid programs electronically using a username and password, and/or any other credential, you certify that you are the person identified by the username and password, and/or any other credential and have not disclosed that username and password, and/or any other credential to anyone else. If you purposely give false or misleading information, you may be fined up to \$20,000, sent to prison, or both.

| Sign Your FAFSA Form                              |        |
|---------------------------------------------------|--------|
| ✓ I, Raya Tran, agree to the terms outlined above |        |
|                                                   |        |
| Cancel                                            | Submit |

#### **Student Section Complete**

This page displays information for the student about next steps, including tracking their FAFSA<sup>®</sup> form. The student is reminded that their form is not completed and can't be submitted until the parent completes the contributor section of the form and signs it.

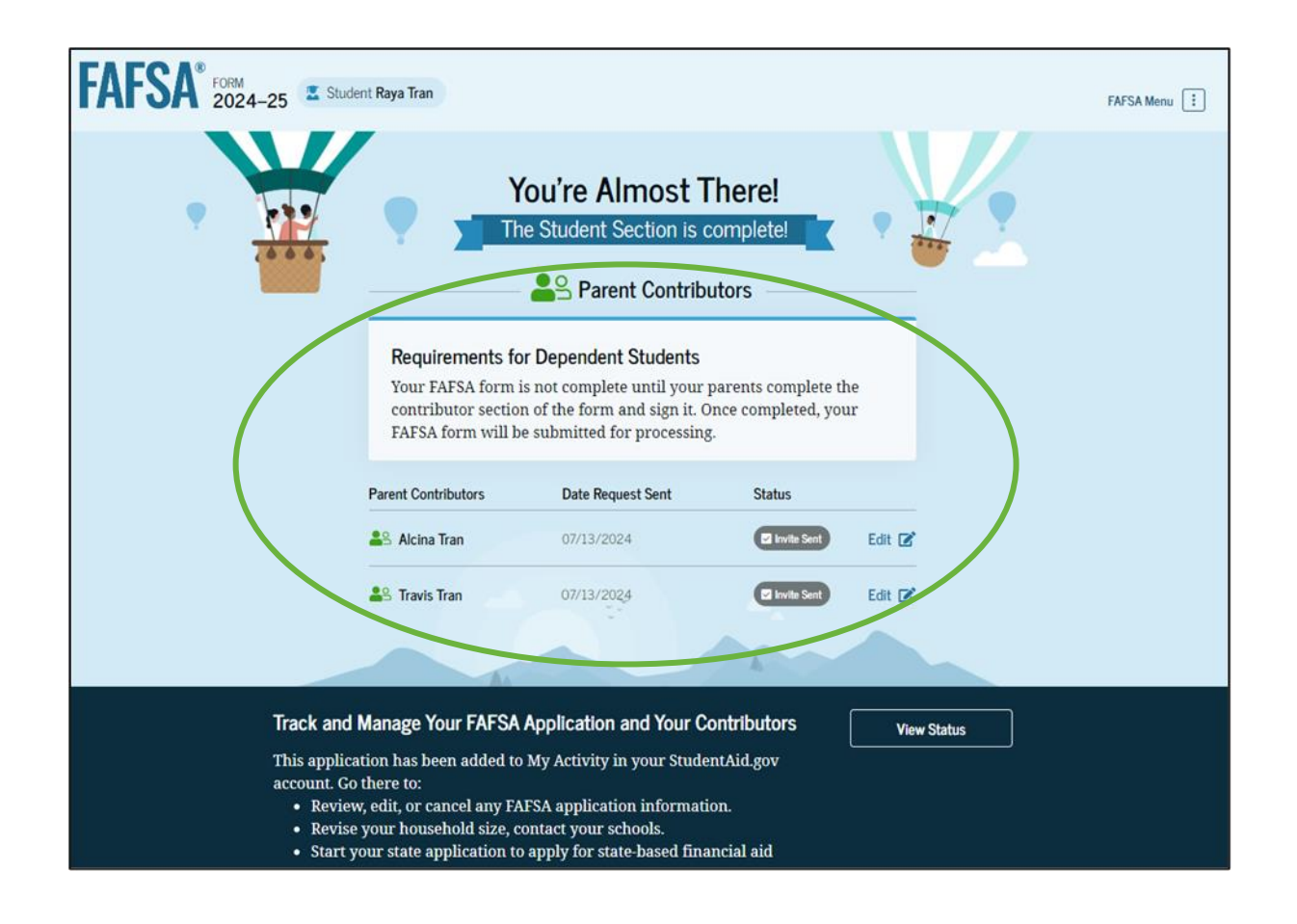

# How does a parent complete the FAFSA?

#### **Parent Log in**

Parent can log in from:

- Email invite
- Studentaid.gov

If the parent doesn't have an FSA ID created, they can select to create an account. However, they should create their FSA ID **4 days** in advance of completing this section.

| An official website of the United States government. |                                                               | Help Center | Submit a Complaint   | English   Español |
|------------------------------------------------------|---------------------------------------------------------------|-------------|----------------------|-------------------|
| Federal Student Aid                                  | rm ∽ Loans and Grants ∽ Loan Repayment ∽ Loan Forgiveness ∽   |             | Log In   Create Acco | unt Q             |
|                                                      | Log In 🖘<br>Email, Phone, or FSA ID Username<br>test595011623 |             |                      |                   |
|                                                      | Password Show Password Log In                                 |             |                      |                   |
|                                                      | Forgot My Username Forgot My Password Create an Account       |             |                      |                   |
|                                                      | Help Me Log In to My Account                                  |             |                      |                   |
| Help Center I Contact Us I Site Feedback             | About Us Announcements                                        | Data Cent   | er Resources         | Forms Library     |
| Federal Student Aid                                  | tegov   edgov   Site Feedback                                 |             |                      |                   |

#### Parent Status Center – My Activity Page

Parent is taken to "My Activity Page" and will see an invite to be a contributor on student's FAFSA.

#### My Activity

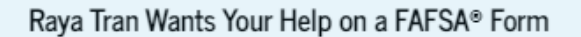

Raya Tran has identified you as a parent on their Free Application for Federal Student Aid (FAFSA®) form.

Parents are required to provide their financial and demographic information on the student's FAFSA form. This does not make you financially responsible for Raya's educational costs or any federal student loans they decide to accept.

#### Visit the 2024-25 FAFSA Help Center

Accept Invitation Decline Invitation

By accepting this invitation, you agree to share your personal and contact information from your StudentAid.gov account on the student's FAFSA form. Once you accept, your information will be linked to this form.

#### **Parent Contributing to the FAFSA Form**

| FAFSA* FORM 2024-25 Parent of Raya Tran                                                                                                    | What do I need to complete my section(s)?                                                                                                    |
|----------------------------------------------------------------------------------------------------|----------------------------------------------------------------------------------------------------|
| Parent Contributing to the FAFSA* Form                                                                                                    | You may need the following documents or information: your tax returns; records of child<br>support received; current balances of cash, savings, and checking accounts; and net worth of<br>investments, businesses, and farms.                                                                                                    |
| This FAFSA form can't be submitted for processing until you provide<br>some required personal and financial information.                                                                                                    | What kind of information will I be asked to provide?                                                                                                    |
| → You can save this form and come back to it later. Frequently Asked Questions                                                                                                    | You'll need to provide consent for the student to be eligible for federal student aid, including grants and loans. With your consent, we can obtain your federal tax information automatically from the IRS to help you complete your section of the student's FAFSA form. You'll also need to provide personal and financial information.                                                   |
| Why have I been invited to contribute to this FAFSA* form?                                                                                                    | What happens after I complete my sections?                                                                                                    |
| You have been invited to the student's form to provide personal and financial information that<br>will help determine their eligibility for federal student aid.<br>Answers on the student's FAFSA form have indicated that you will need to provide additional<br>information as a contributor to help determine their eligibility for federal student aid. | After you submit your required sections and the student's FAFSA form is processed, the student<br>will receive a FAFSA Submission Summary. It will include the Student Aid Index (SAI), a number<br>used to determine federal student aid eligibility. Schools will use the SAI to create a financial aid<br>offer that explains the types and amounts of aid they are offering the student. |
| Does contributing to the form mean I'm responsible to pay for college?                                                                                                    |                                                                                                    |
| No! Providing your consent and personal and financial information doesn't make you financially responsible for the student's education costs.                                                                                                    | Previous Continue                                                                                                    |

#### Parent Onboarding Slides - 1 & 2

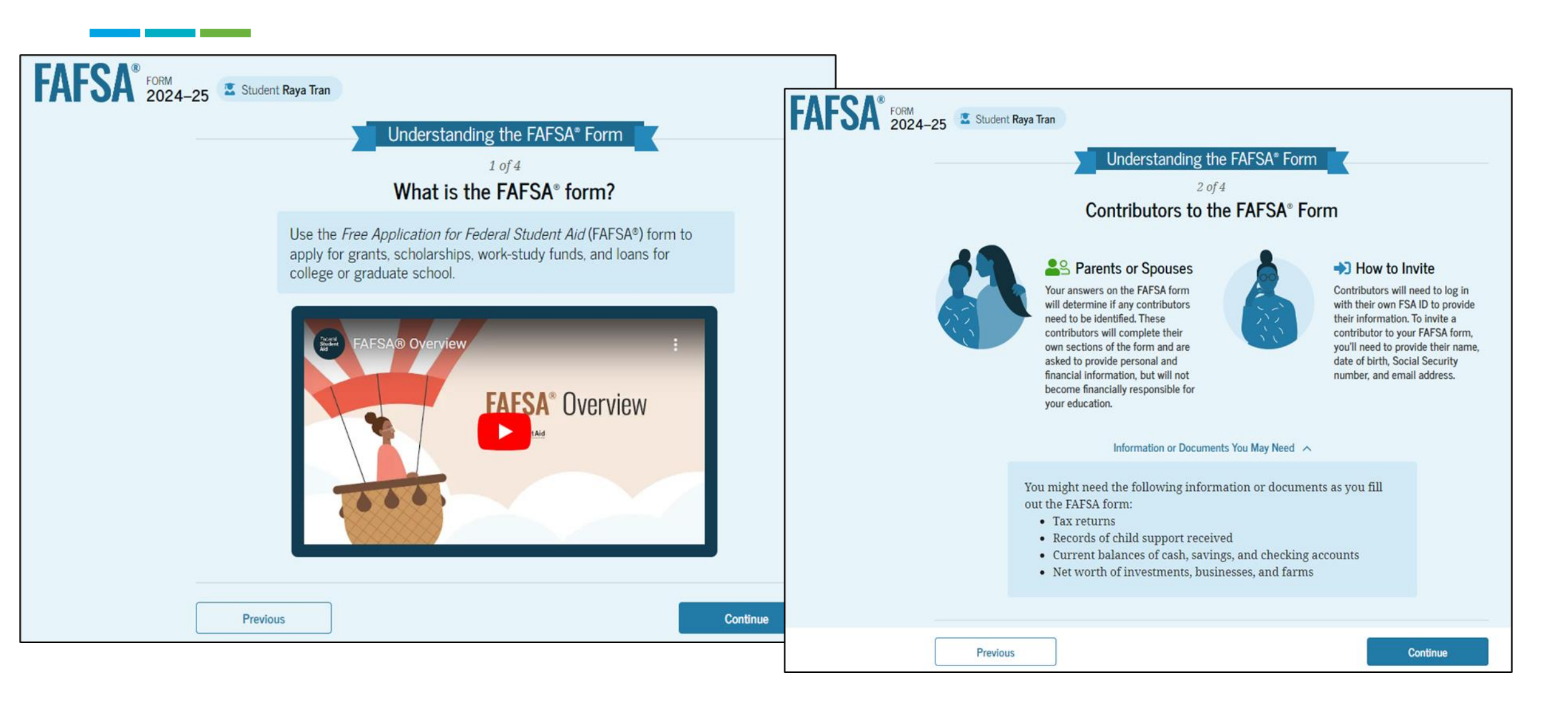

#### **Parent Onboarding Slides - 3 & 4**

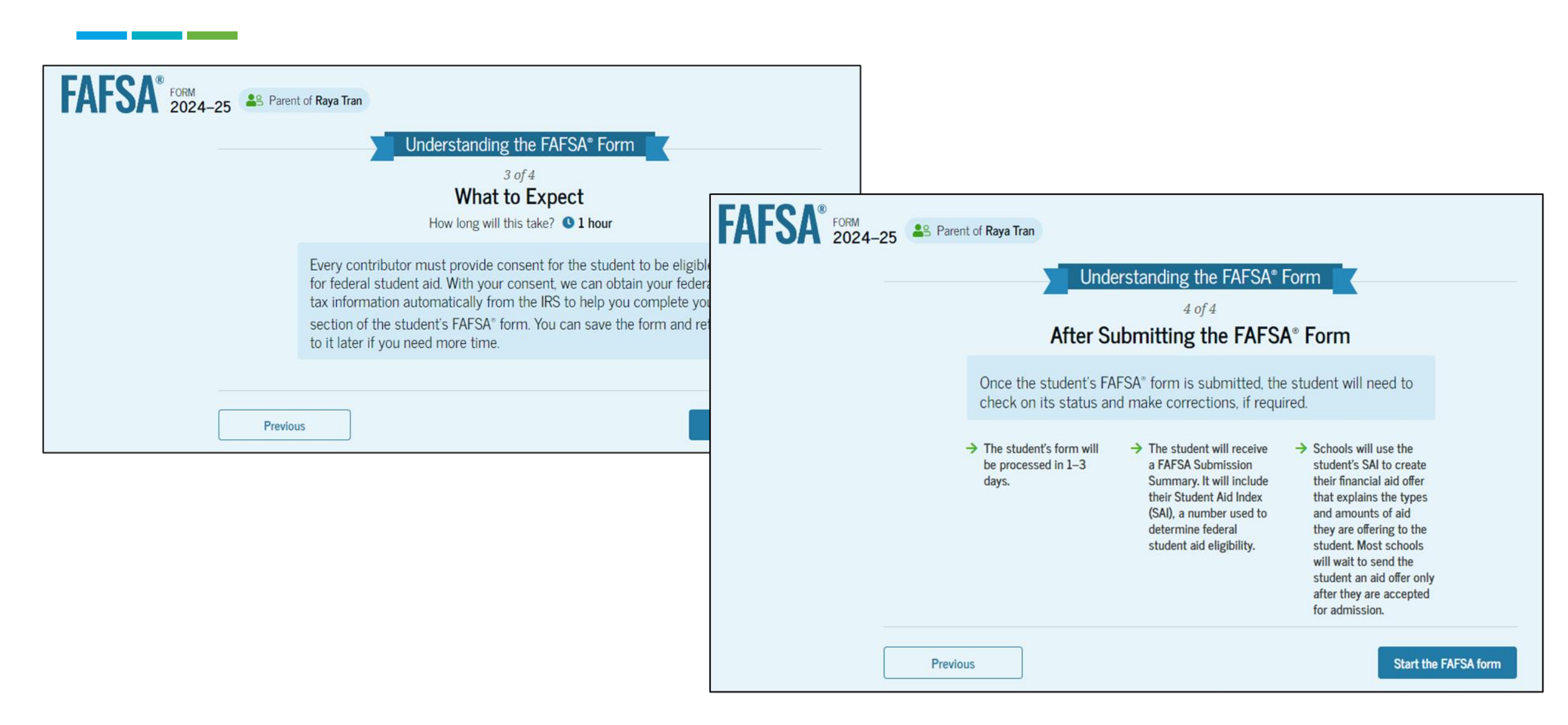

#### **Parent Identity Information**

- To update any of the personal information, the parent must access their Account Settings on StudentAid.gov.
- Parent can update mailing address on this page.

| AFSA <sup>®</sup> | FORM Parent of Raya Tran                              |                                                                 | 영 Save FAFSA Menu 🔃 |          |
|-------------------|-------------------------------------------------------|-----------------------------------------------------------------|---------------------|----------|
|                   | Parent Identity Infor<br>Review the information belo  | mation<br>w and verify that it's correct before moving forward. |                     |          |
|                   | Name<br>Alcina Tran                                   |                                                                 |                     |          |
|                   | Date of Birth<br>05/05/1973<br>Social Security Number | Permanent Mailing Address<br>Include apartment number.          |                     |          |
|                   | ••••••1234<br>Email Address<br>alcinatran@school.edu  | City                                                            |                     |          |
|                   | Mobile Phone Number<br>(555) 555-5555                 | New York State                                                  |                     |          |
|                   | 10 update this information for all                    | Zip Code                                                        |                     |          |
|                   |                                                       | 67891                                                           |                     |          |
|                   |                                                       | United States of America (US)                                   |                     |          |
|                   |                                                       | Previous                                                        |                     | Continue |

#### **Parent Provides Consent and Approval**

#### FAFSA FORM 2024-25 S Parent of Raya Tran By approving and consenting, I further understand: Save FAFSA Menu return Provide Consent or the Student Will Be Ineligible for Federal Student Aid financial or income information on the FAFSA form. Summary Your consent is needed to retrieve and disclose federal tax information (FTI). With your consent, we can obtain tax return information automatically from the IRS to help you complete your section of the student's FAFSA® form. If you don't provide consent, the student will not be eligible for federal student aid, including grants and loans. You must provide consent even if you didn't financial aid may change file a U.S. federal tax return or any tax return at all. → Get your 2022 tax return information for the → Tax return information is required to complete the 2024-25 FAFSA form FAFSA form → FTI is used to determine the student's eligibility for requested that I share my FTI on their FAFSA form. federal student aid. Under penalty of law, I certify that I am the individual associated with the FSA ID log-in credentials used to access the FAFSA form to provide the necessary approval and consent for the disclosure and use of my federal tax information (FTI) from the U.S. Department of the Treasury. By accepting below, I approve and consent to: other designated scholarship organization. . The U.S. Department of Education to disclose my Social Security number, last name, and date of birth to the U.S. Department of the Treasury in order to obtain my FTI only for the purpose of determining the eligibility for, and the amount of, federal student aid for myself or of others for which I participated and shared my FTI by a program authorized under subpart 1 of Part A, Part C, or Part D of Title IV of the Higher Education Act of 1965, as amended. • The use of my FTI by U.S. Department of Education officials and contractors (as defined in 26 U.S.C. § 6103(1)(13)), only for the purpose of determining the eligibility for, and amount of, federal student aid for myself or of others for which I participated and shared my FTI by a program authorized under Title IV of the Higher Education Act of 1965, as amended. . The U.S. Department of Education to redisclose my FTI received from the U.S. Department of the Treasury, pursuant to 26 U.S.C 6103(I)(13)(D)(iii), which includes: Institutions of higher education participating in the federal student aid programs authorized under the Higher Education Act of 1965, as amended: o state higher education agencies: and o scholarship organizations designated prior to Dec. 19, 2019, by the Secretary of Education. • The use of my FTI for the application, award, and administration of student aid awarded by the federal government, institutions of higher education, state higher education agencies, and designated scholarship organizations. · The redisclosure of my FTI to any future 2024-25 FAFSA forms for which I elect to participate (e.g., if I elect to participate in my child's FAFSA form or to complete my own FAFSA form after participating in another FAFSA form). My FTI will be redisclosed to these additional applications upon my affirmation to participate. I understand that I may decline an invitation to participate. which will prevent the transfer of my FTI to that FAFSA form.

- · My approval and consent are a condition of my eligibility or of others for which I have participated and shared my FTI for federal student aid, even if I did not file a U.S. federal tax
- · FTI received from the U.S. Department of Treasury will supersede any manually entered
- The U.S. Department of Education may request updated tax information from the U.S. Department of Treasury once consent is provided. If FTI has changed (e.g., amended tax return filed with revised FTI), then eligibility for and amounts of federal, state, and institutional
- · If I do not approve and consent to the disclosure of my FTI, the U.S. Department of Education will be unable to calculate my eligibility for federal student aid or the eligibility of others who have
- I am permitted to revoke my approval and consent for the disclosure and use of my FTI, as outlined herein, at StudentAid.gov. However, by revoking such approval and consent, neither I nor other applicants for which I participated and shared my FTI will be eligible for future federal student aid and/ or other financial aid program that used FTI to make determinations for eligibility of aid awarded by an institution of higher education, state higher education agency, or

| Who should provide consent?                                                             |                                                                                           | $\odot$                                                     |
|-----------------------------------------------------------------------------------------|-------------------------------------------------------------------------------------------|-------------------------------------------------------------|
|                                                                                         |                                                                                           |                                                             |
| If I'm married and didn't file a joint tax r<br>to provide consent for you to access th | eturn with my current spouse, does<br>eir tax information?                                | my spouse have ⊗                                            |
| What happens after I provide consent?                                                   |                                                                                           | ⊘                                                           |
| Wh                                                                                      |                                                                                           |                                                             |
| What happens if I decline consent?                                                      |                                                                                           | ⊘                                                           |
| Select "Approve" to consent to usin<br>student aid. If you                              | g your tax information to determine the si<br>select "Decline," the student will not be a | udent's eligibility for fedy<br>gible for federal student ( |
|                                                                                         |                                                                                           | _                                                           |

 If the parent declines consent and approval, the parent must manually enter income information and the student will not be eligible for federal student aid.

Declining consent and approval prevents the request of information from the IRS.

#### **Parent Demographics**

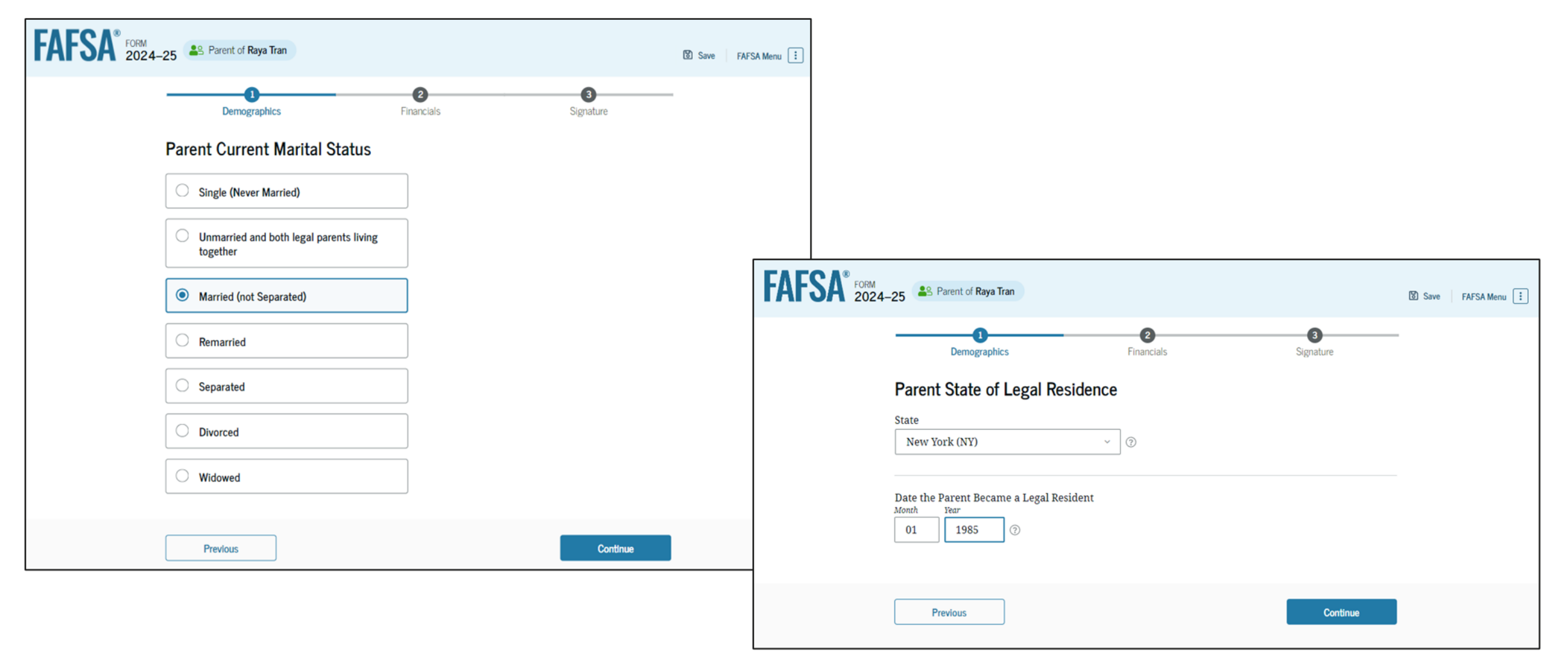

#### **Parent Financials**

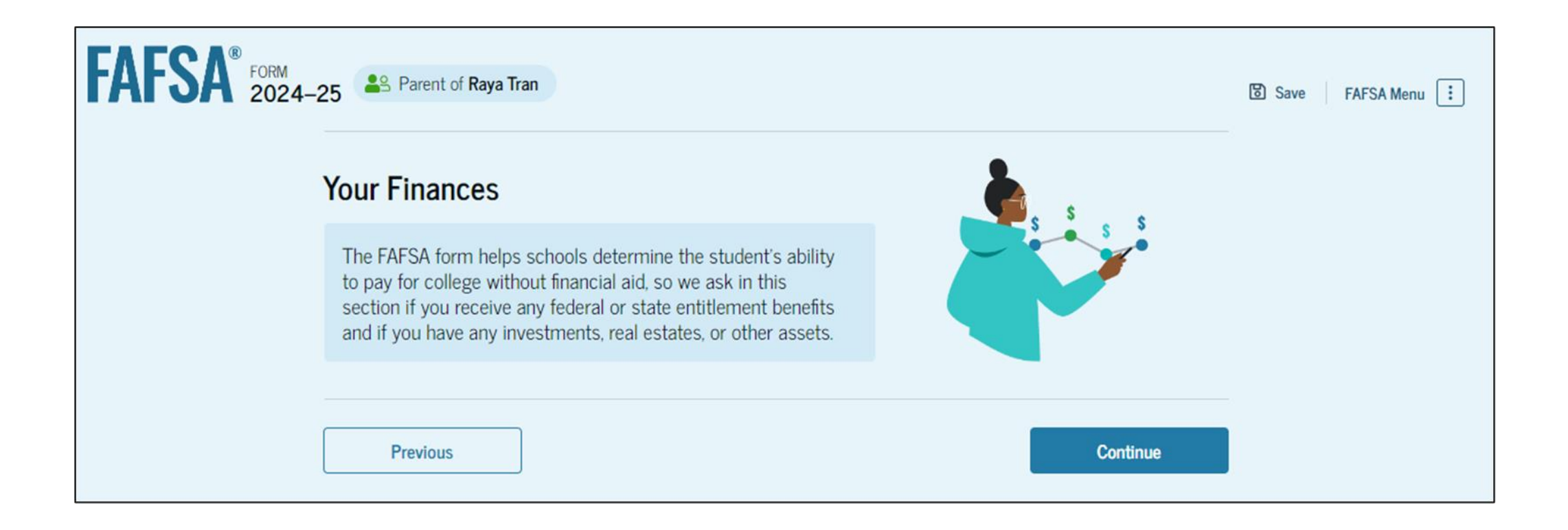

### **Student's Parent Federal Benefits Received**

Asks if in 2022 or 2023 the dependent student's parents or anyone in their family received means-tested benefits.

| FAFSA 2024- | 25 Parent of Raya Tran                                                                                                    | Save FAFSA Menu |
|-------------|----------------------------------------------------------------------------------------------------|-----------------|
|             | Demographics Financials Signature                                                                                                    |                 |
|             | Federal Benefits Received                                                                                                    |                 |
|             | Questions Don't Affect Federal Student Aid Eligibility<br>Your answers to these questions will not affect the student's eligibility for federal student aid or<br>these federal benefits. |                 |
|             | At any time during 2022 or 2023, did the parent or anyone in their family receive benefits from any of the following federal programs? ③<br>Select all that apply.                        |                 |
|             | Earned Income Tax Credit (EITC)                                                                                                    |                 |
|             | Federal Housing Assistance                                                                                                    |                 |
|             | Free or Reduced Price School Lunch                                                                                                    |                 |
|             | Medicaid                                                                                                    |                 |
|             | Refundable Credit for Coverage Under a<br>Qualified Health Plan (QHP)                                                                                                    |                 |
|             | Supplemental Nutrition Assistance<br>Program (SNAP)                                                                                                    |                 |
|             | Supplemental Security Income (SSI)                                                                                                    |                 |
|             | Temporary Assistance for Needy Families (TANF)                                                                                                    |                 |
|             | Special Supplemental Nutrition Program<br>for Women, Infants, and Children (WIC)                                                                                                    |                 |
|             | None of these apply.                                                                                                    |                 |
|             | Previous Continue                                                                                                    |                 |

#### **Parent Family Size**

#### Family Size

Is the parent's family size different from the number of individuals claimed on their 2022 tax return?

Family size includes: The parent (and their spouse), The student, other people, if they now live with the parent and the parent will provide more than half of their support between July 1, 2024, and June 30, 2025. This includes dependent children who meet these criteria, even if they live apart because of college enrollment.

Yes

 No

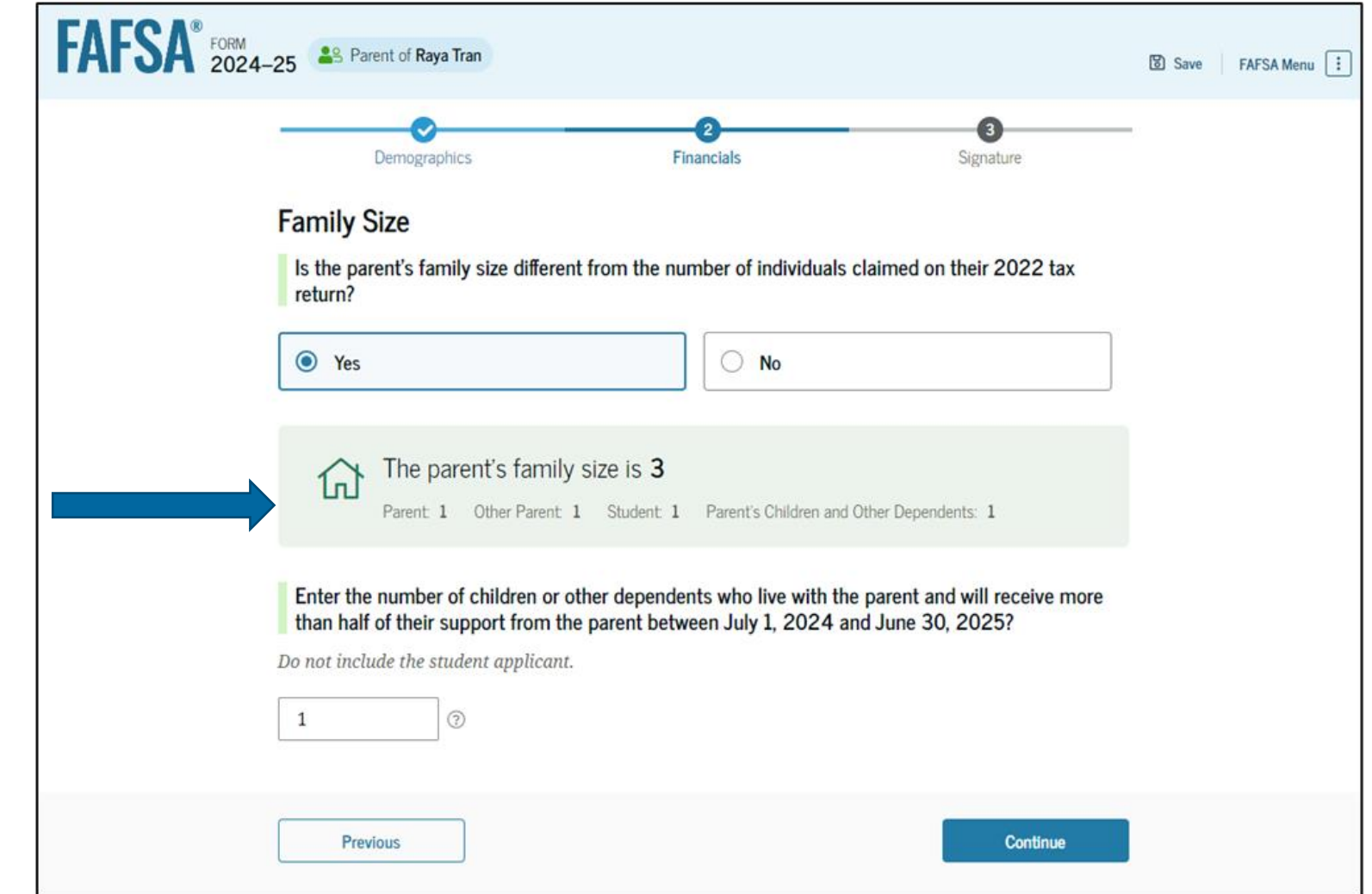

#### **Parent Number in College**

- Asks the parent how many people in the family will be in college between July 1, 2024, and June 30, 2025.
- Although this question is asked on the FAFSA, it is no longer used in the formula to determine a student's eligibility for financial aid.

| AFSA <sup>®</sup> FORM 2024-25 | S Parent of Raya Tran                               |                                     |                  | 영 Save 🛛 FAFSA Menu 🔃 |
|--------------------------------|-----------------------------------------------------|-------------------------------------|------------------|-----------------------|
| -                              | Demographics                                        | 2<br>Financials                     | 3<br>Signature   |                       |
| Nu                             | umber in College                                    |                                     |                  |                       |
| H<br>2                         | low many people in the parent's family wil<br>2025? | l be in college between July 1, 202 | 24, and June 30, |                       |
| Do                             | not include the parent.                             |                                     |                  |                       |
| 1                              |                                                     | 0                                   |                  |                       |
|                                | Previous                                            |                                     | Continue         |                       |

#### **Parent Tax Return Information**

- If information is transferred from the IRS, parent nor the student will be able to see it.
- Parent asked to answer tax questions not pulled from IRS.
- Earned Income Credit can be found on line 27 of the 2022 1040.
- Taxable Grants, Scholarships, and Americorps amounts can be found on a W-2 or line 8 of Schedule 1.
- Foreign Earned Income Exclusion can be found on Schedule 1 – line 8d.

| FAFSA <sup>®</sup> Parent of Raya Tran                                                                                                    | Save FAFSA Menu |
|----------------------------------------------------------------------------------------------------|-----------------|
| Demographics Financials Signature                                                                                                    | c.              |
| Parent 2022 Tax Return Information<br>Refer to the parent's 2022 tax return to answer the following questions.                                                                                                    |                 |
| Convert all currency to U.S. dollars. Did the parent receive the Earned Income Tax Credit (EITC)?                                                                                                    |                 |
| ◯ Yes                                                                                                    |                 |
| O Don't know                                                                                                    | 9               |
| Amount of College Grants, Scholarships, or AmeriCorps Benefits Reported as Income<br>to the IRS (optional)<br>The parent paid taxes on these grants, scholarships, or benefits. These usually apply to those<br>renewing their FAFSA® form, not to first-time applicants. |                 |
| <b>s</b> 0 .00                                                                                                    |                 |
| Foreign Earned Income Exclusion       s     0                                                                                                    |                 |
| Previous                                                                                                    |                 |

#### **Parent Tax Filing Status**

| FAFSA <sup>®</sup> FORM 2024-25 Parent of Raya Tra | n                                                         | t              | Save FAFSA Menu 🔃 |
|----------------------------------------------------|-----------------------------------------------------------|----------------|-------------------|
| Demographics                                       | Financials                                                | 3<br>Signature |                   |
| Parent Tax Filing                                  | Status<br>file a 2022 joint tax return with their current | t spouse?      |                   |
| Yes                                                | 0 No                                                      |                |                   |
|                                                    |                                                           |                |                   |
|                                                    |                                                           |                |                   |
| Previous                                           |                                                           | Continue       |                   |

#### **Parent Assets**

Report the current value as of the date the FAFSA is completed

- Child support received for most complete calendar year.
- Value of cash, savings and checking accounts.
- Value of investments stocks, bonds, mutual funds, certificates of deposit, other real estate investment, bitcoin, for dependent students, education savings accounts will only be counted as a parental asset if the account is designated for the student completing the FAFSA.
- Current net worth of business
- Current net worth of an investment farm (forprofit agricultural operations)

| FAFSA <sup>®</sup> 2024-25 Parent of Raya Tran                                                                                                    | Save FAFSA Menu 🗄 |
|----------------------------------------------------------------------------------------------------|-------------------|
| Demographics Financials Signature                                                                                                    |                   |
| Annual Child Support Received                                                                                                    |                   |
| Enter total amount received in child support for the last complete calendar year.                                                                                                    |                   |
| S 00.00                                                                                                    |                   |
| Parent Assets                                                                                                    |                   |
| Current Total of Cash, Savings, and Checking Accounts Don't include student financial aid                                                                                                    |                   |
| s 10,000 .00                                                                                                    |                   |
| Current Net Worth of Businesses and Investment Farms Enter the net worth of your businesses or for-profit agricultural operations. Net worth is the value of your businesses or farms minus any debts owed against them. s 0 .00 |                   |
| Current Net Worth of Investments, Including Real Estate Don't include the home you live in. Net worth is the value of your investments minus any debts owed against them.  s 5,000 .00                                           |                   |
| Previous                                                                                                    |                   |

#### What is NOT an asset

Not reported on FAFSA as an asset:

- Value of primary home
- Value of qualified retirement accounts
- Value of life insurance policies
- Value of personal property
- Value of 529 or Educational Savings accounts for any other family members (excluding applicant)

#### **Exempt from Reporting assets**

- Applicant qualifies for a maximum Pell Grant
- An applicant who received a benefit under a federal means-tested benefit program in the prior two completed calendar years (i.e., 2022 or 2023 for the 2024-25 award year) or whose parent or spouse received such a benefit during the same period.
- A dependent applicant whose parents (1) have a total AGI of less than \$60,000; (2) do not file a Schedule A, B, D, E, F, or H (or equivalent successor schedules) on their federal tax return; and (3) either do not file a Schedule C or file that form with a net business gain or loss of \$10,000 or less

#### **Other Parent Information**

FA

Because the parent indicated that they are married and filed a joint tax return, they are asked to provide Other parent information:

- First name
- Last name
- Date of birth
- Social security number
- Email address

| Demographics                          | 2<br>Financials        | 3<br>Signature |  |
|---------------------------------------|------------------------|----------------|--|
| Other Parent's Information            | on                     |                |  |
| Enter the following information a     | bout the other parent. |                |  |
| Other Parent                          |                        |                |  |
| First Name                            |                        |                |  |
| Last Name<br>Tran                     |                        |                |  |
| Date of Birth<br>Month Day Year       | <br>] @                |                |  |
| Social Security Number (SSN)          |                        |                |  |
|                                       | Show (i)               |                |  |
| Email Address<br>travistran@gmail.com | _                      |                |  |
| Confirm Email Address                 |                        |                |  |

#### **Parent Review Page**

| FAFSA <sup>®</sup> FORM 2024 | 4–25 Parent of Raya Tran                                                     |            | Save FAFSA Menu |
|------------------------------|------------------------------------------------------------------------------|------------|-----------------|
|                              | Take a moment to review before signing                                       |            |                 |
|                              | Parent Contributor Sections                                                  | Expand All |                 |
|                              | <ul> <li>Personal Identifiers</li> <li>Section 1<br/>Demographics</li> </ul> | ©          |                 |
|                              | Section 2<br>Financials                                                      | $\odot$    |                 |
|                              | Section 3<br>Signature<br>Previous                                           | Continue   |                 |

- The parent can only view responses within the parent section of the student's FAFSA form.
- The parent can view all their responses by selecting "Expand All" or expand each section individually.
- To edit a response, the parent can select the question's hyperlink to be taken to the corresponding page.
### **Parent Signature**

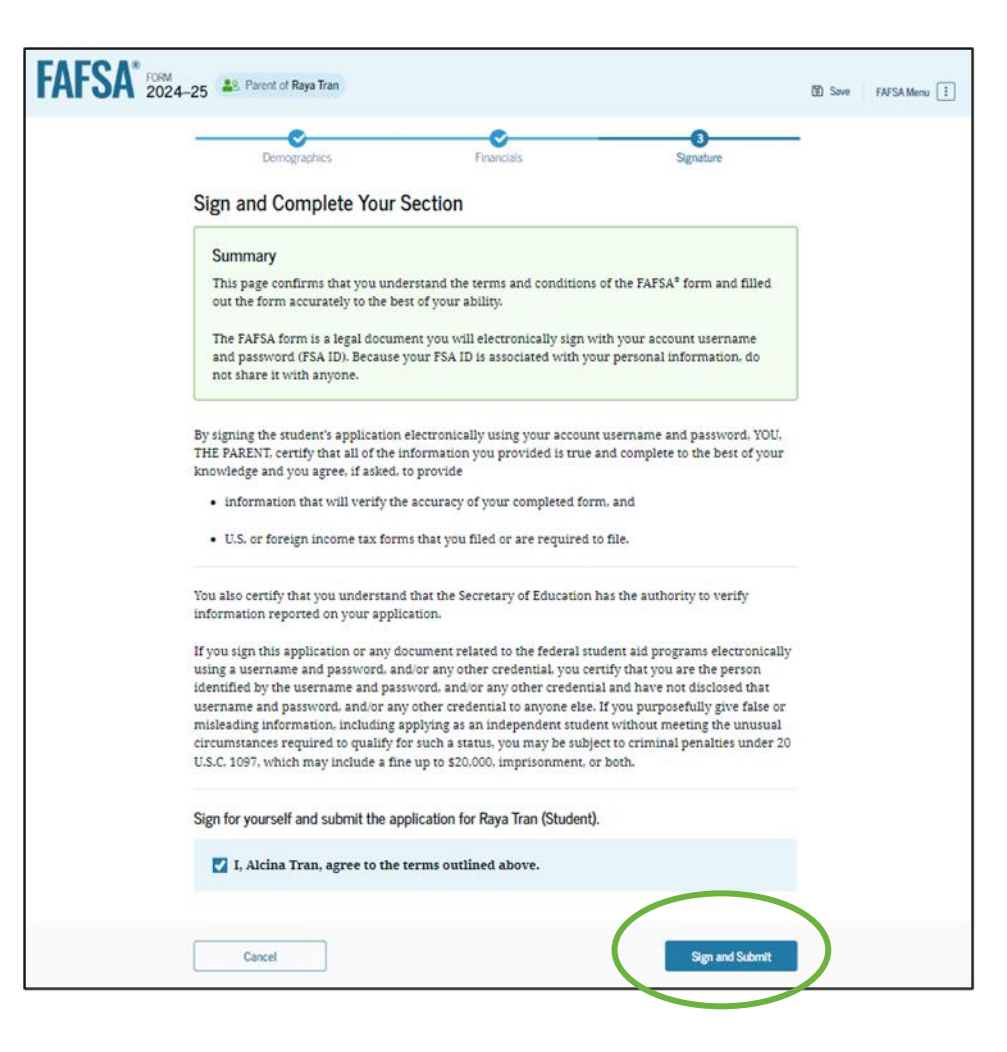

- The parent acknowledges the terms and conditions of the FAFSA form and signs their section.
- Since all required student and parent sections are complete, the parent can both sign and submit the student's FAFSA form.

### **Parent Abbreviated Confirmation Page**

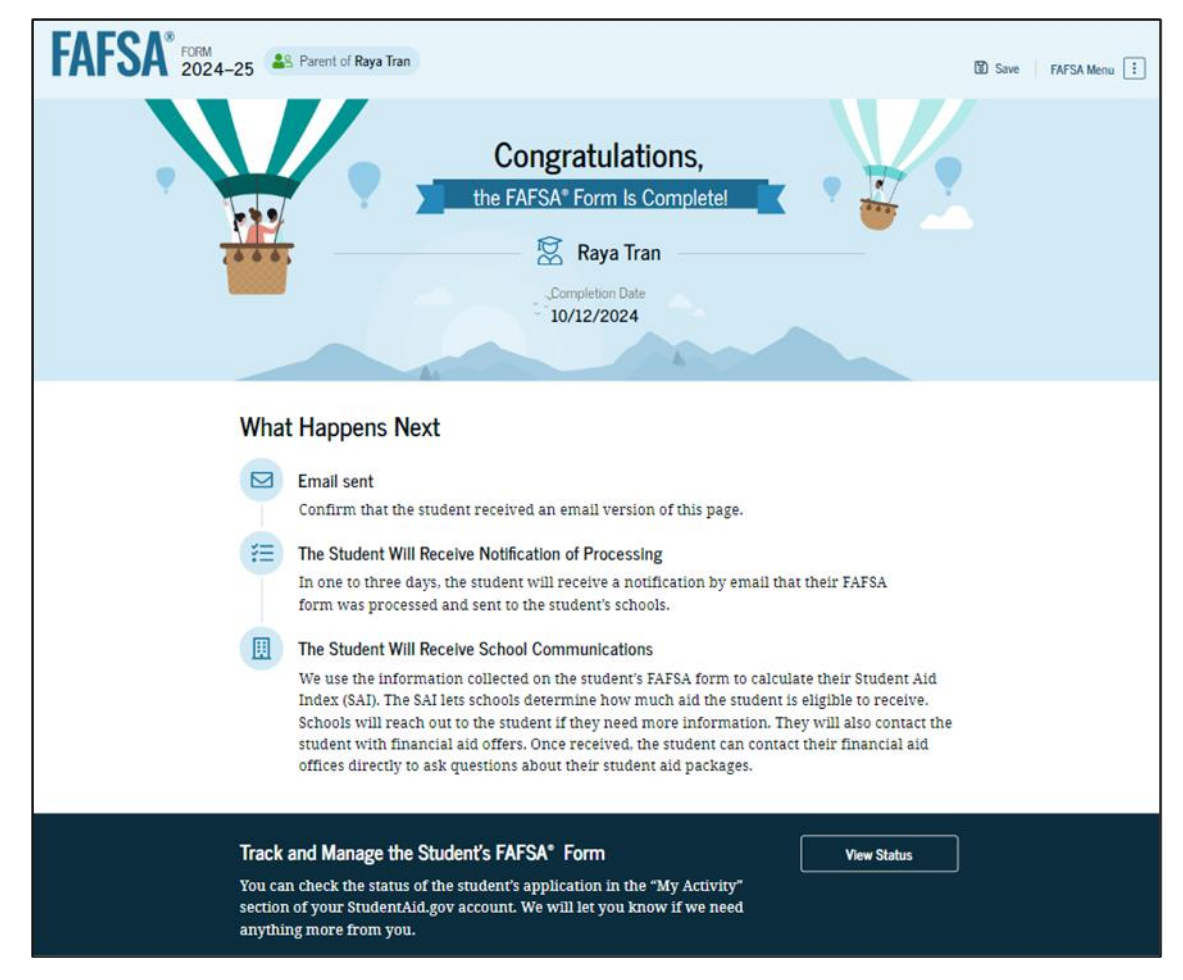

 Upon submitting the student's FAFSA form, the parent is presented an abbreviated confirmation page.

- This page displays information about tracking the student's FAFSA form and next steps.
- The student will receive an email with the full, detailed confirmation page.

### **Student Confirmation Page**

- This page displays information for the student about their completion date, data release number, and next steps, including tracking their FAFSA<sup>®</sup> form.
- The student also sees an estimation for their Student Aid Index and if eligible, the Federal Pell Grant amount.

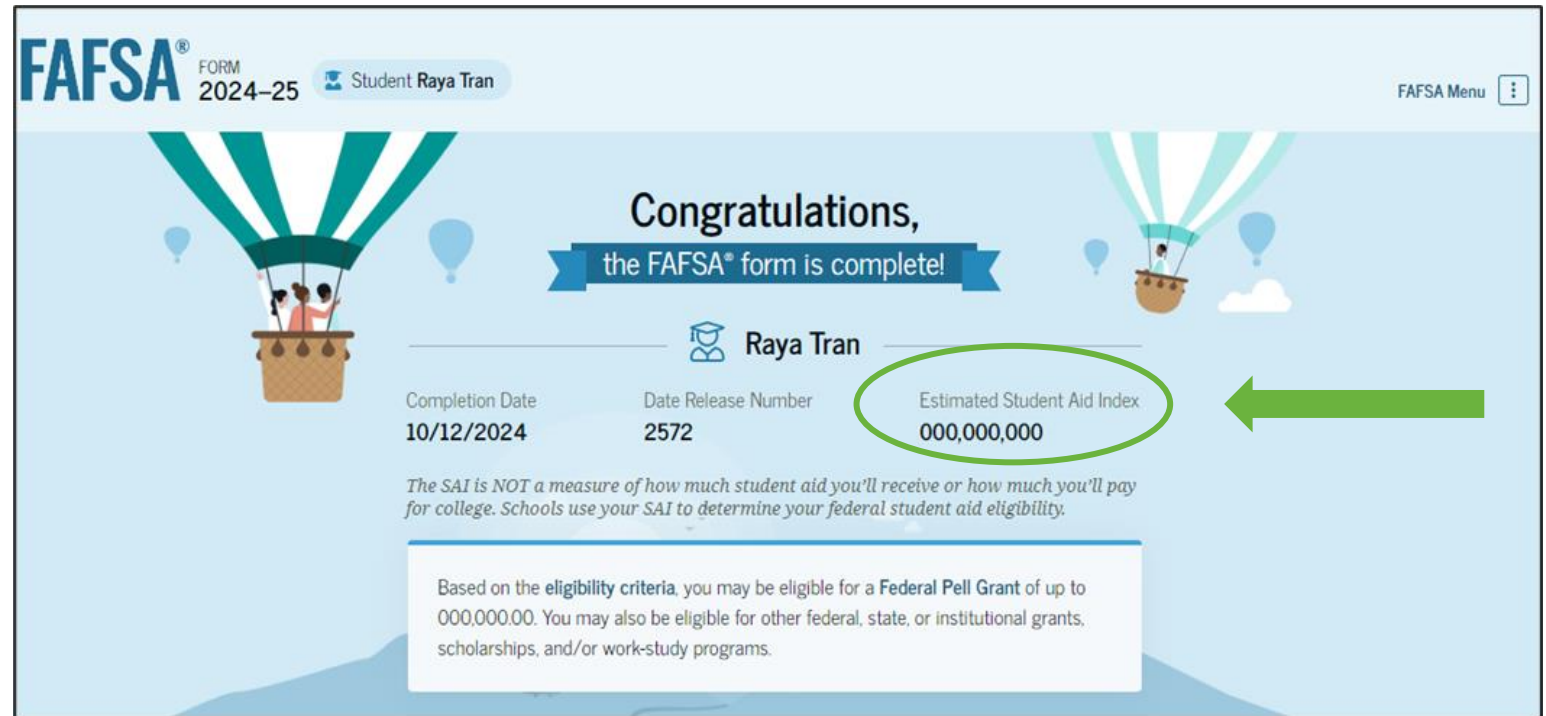

# How do I apply for a Pennsylvania State Grant?

PHEAA – Providing affordable access to higher education. (Confidential & Proprietary)

#### **PA State Grant Form**

| <b>PHEAD</b> Grants Loans Funding Opportunities College Planning Tools                                                                                             | Partner Access                                                                                                    |
|----------------------------------------------------------------------------------------------------|----------------------------------------------------------------------------------------------------|
| Important Information for Student Aid                                                                                                    |                                                                                                    |
| What's Next?                                                                                                    | <ul> <li>Financial Aid Resources</li> <li>PA Student Aid Guide</li> </ul>                                                                     |
| If you need to apply for a <b>2023-24 academic year award</b> or <b>2024 summer term award</b> , please <u>follow this guidance</u> .                              | <ul> <li>Parent &amp; Student Resources</li> <li>EducationPlanner.org</li> <li>YouCanDealWithIt.com</li> </ul>                                |
| Students                                                                                                    | <ul> <li><u>5 Steps to Financial Aid</u></li> <li><u>StudentAid.gov</u></li> </ul>                                                            |
| Federal Student Aid (FSA) has changed the 2024-25 Free Application for Federal Student<br>Aid (FAFSA®). These changes will also impact the PA State Grant Program. |                                                                                                    |
| Next Steps to Apply for a PA State Grant                                                                                                    | <b>Navigating GrantUs</b><br>Please regularly check this page for additional<br>updates about GrantUs. Once we are ready to                   |
| HOW DOES THE NEW FAFSA FORM IMPACT MY PA STATE GRANT APPLICATION<br>PROCESS?                                                                                       | accept applications for the 2024-25 academic<br>year, we will provide resources to help<br>navigate GrantUs and complete your<br>application. |

#### **PHEAA.org/StudentAid**

### **Additional Webinar Opportunity**

#### Understanding and Comparing Financial Aid Offers

March 20, 2024 6 – 7 PM

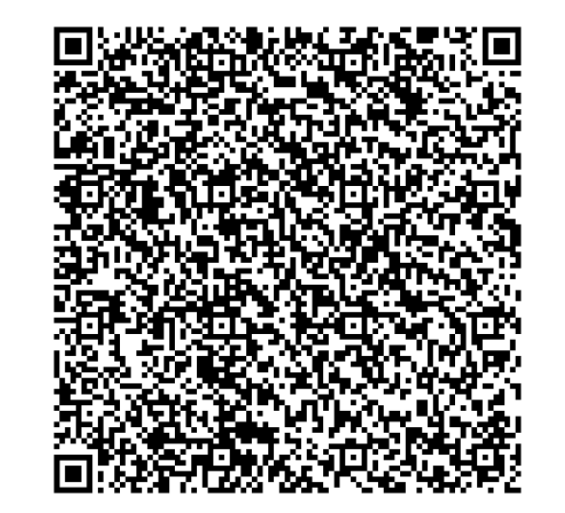

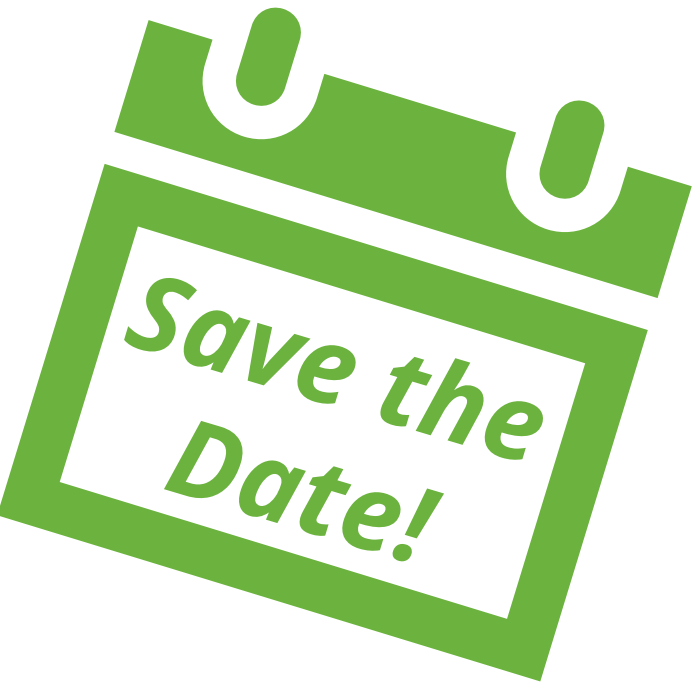

Register and find more webinars at pheaa.org/virtual

PHEAA – Providing affordable access to higher education. (Confidential & Proprietary)

## **Important Resources**

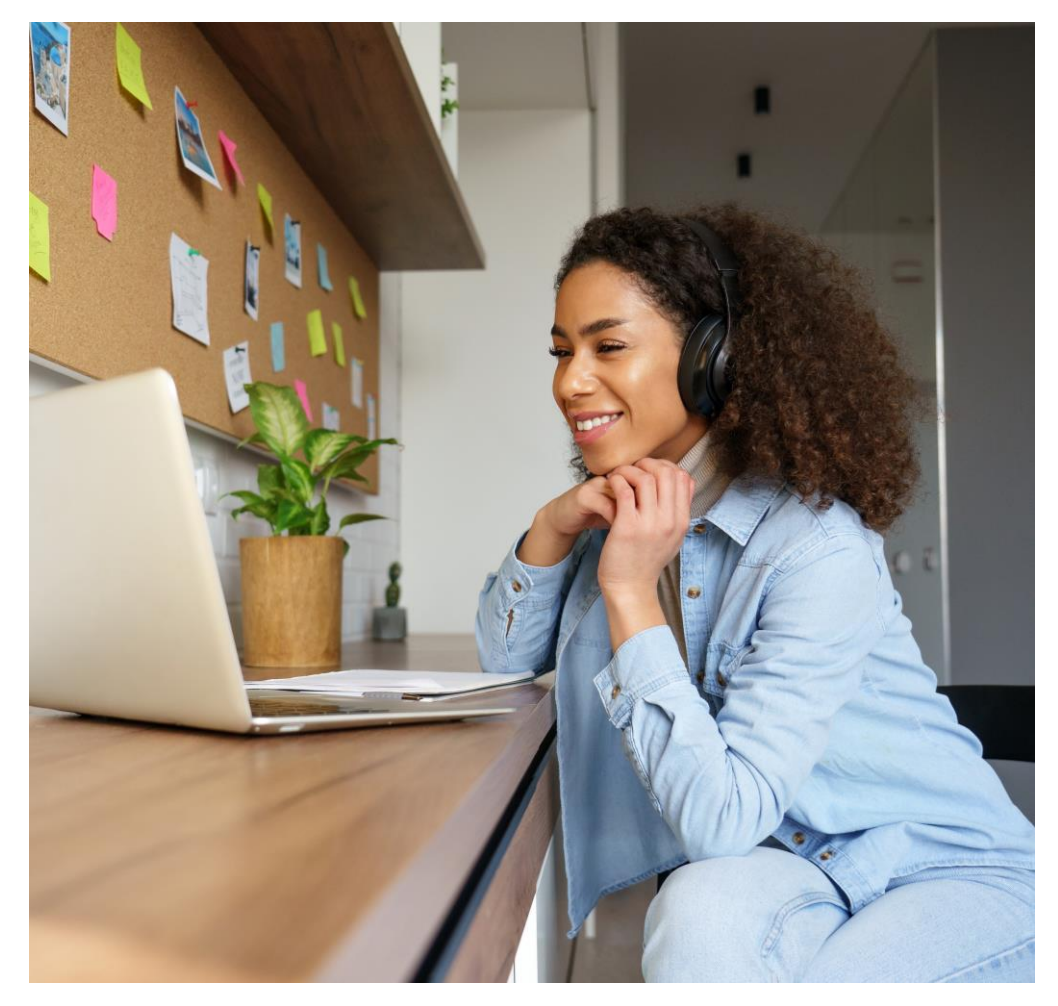

- Check out <u>Federal Student Aid YouTube</u> <u>videos</u> for help with understanding the FAFSA.
- View more information about financial aid at <u>pheaa.org/resourcesstudents</u>
- Learn more about the FAFSA at <u>https://studentaid.gov/help-center</u> or contact FSA for assistance <u>https://studentaid.gov/help-center/contact</u>

#### Helpful sites to learn about the cost:

- MySmartBorrowing.org
- EducationPlanner.org
- <u>CollegeCost.ed.gov</u>

#### **Your Presenter**

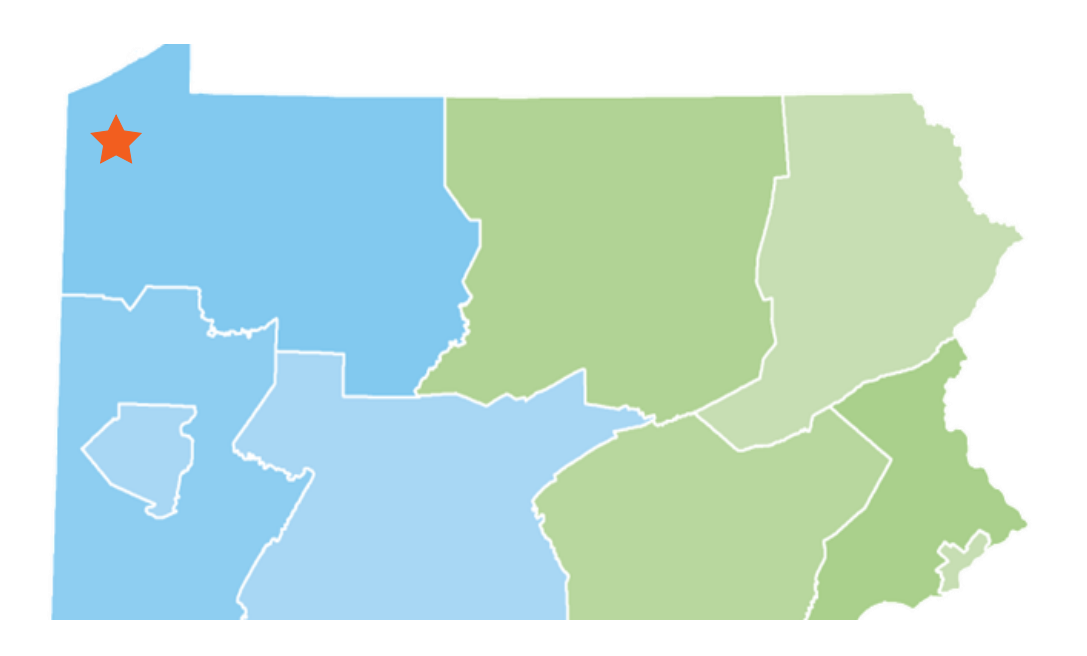

### **Amy Sloan**

Higher Education Access Partner Northwest Region PHEAA Amy.sloan@pheaa.org 724-977-3662

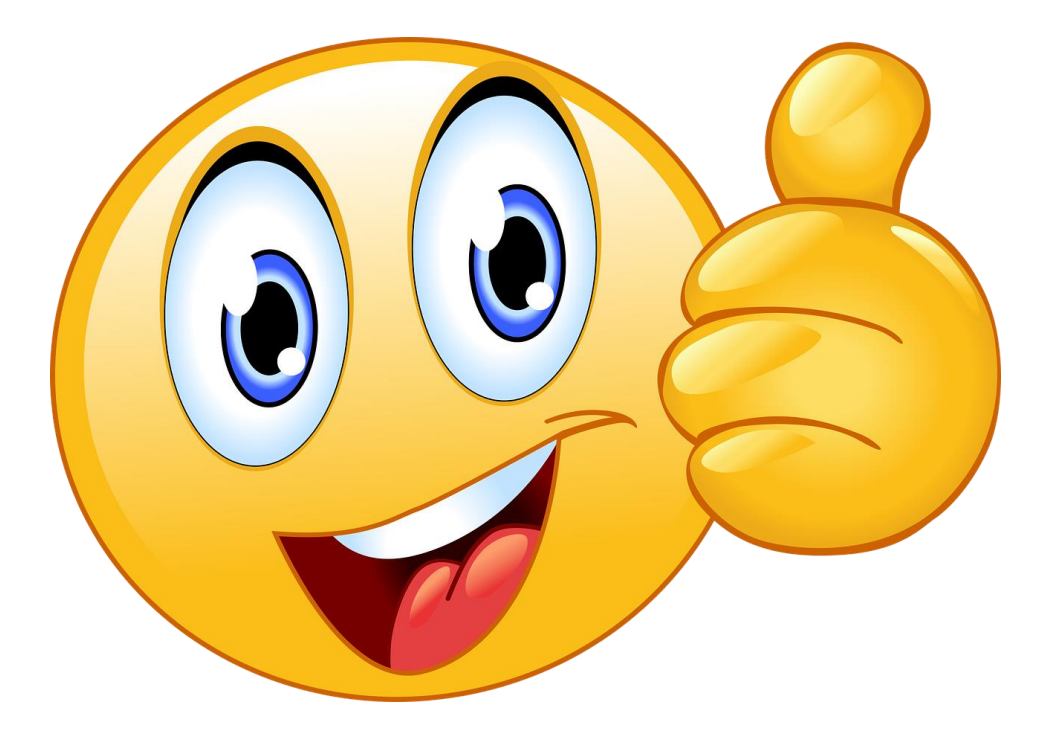